## ファイアウォール(vFW 5600 vRouter)からManaged Firewallへ の交換によるマイグレ実施方法 (シングル構成,併用移行版)

第2版

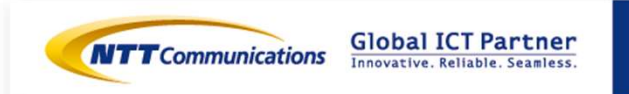

Copyright © NTT Communications Corporation. All right reserved.

| 更新日                           | 更新内容                                 | 版数                                      |
|-------------------------------|--------------------------------------|-----------------------------------------|
| 2017/08/07                    | 初版                                   | 1                                       |
| 2017/08/10                    | 移行後VPN-GWセグメントのIPアドレス帯を修正。           | 2                                       |
|                               |                                      |                                         |
|                               |                                      |                                         |
|                               |                                      |                                         |
|                               |                                      |                                         |
|                               |                                      |                                         |
|                               |                                      |                                         |
|                               |                                      |                                         |
|                               |                                      |                                         |
|                               |                                      |                                         |
|                               |                                      |                                         |
|                               |                                      |                                         |
| Copyright © NTT Communication | s Corporation. All right reserved. 2 | I ICT Partner<br>e. Reliable. Seamless. |

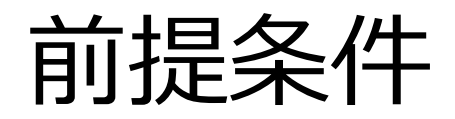

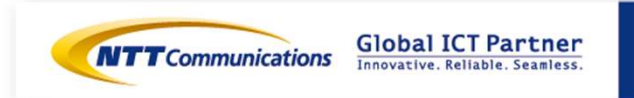

 $\label{eq:copyright} \texttt{Copyright} \circledast \texttt{NTT} \ \texttt{Communications} \ \texttt{Corporation}. \ \texttt{All right reserved}.$ 

前提条件

■ファイアウォール(vFW 5600 vRouter)(以下、vFW)からManaged Firewall(以下、M-FW)への交換によるマイグレ実施方法です。

・Internet-GW, ロードバランサー, Webサーバーの設定変更(Routing変更等)が発生するケースです。

・vFWで利用しているネットワークとは別のネットワークをM-FWへ接続します。

⇒ vFWで利用しているネットワークから、M-FWで利用しているネットワークへ切り替える際、 DNS設定変更が必要になります。

・Internet-GWおよびVPN-GW先のクライアントからWeb-serverへアクセスするケースを想定します。

・M-FWでSNATを利用しているため、Web-serverへアクセスする送信元IPアドレスがM-FWセグ メントのIPアドレスとなります。Global IPを送信元にしたい場合、ロードバランサーのデフォル トルート変更後、SNAT設定を削除ください。

※事前検証を行ってから移行を実施ください。

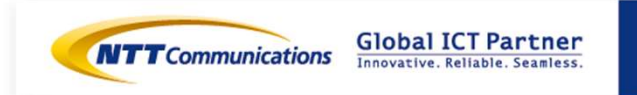

注意事項

・M-FWが接続するロジカルネットワーク上の他メニュー/持ち込み製品などのVRRP IDは、11を利用しないでください。

・M-FWが接続する全てのロジカルネットワークにまたがって、VRRP IDは、重複しないように設定してください。

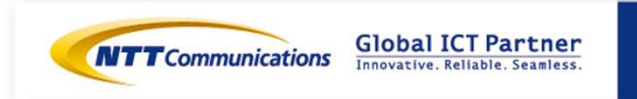

## 構成および移行フロー

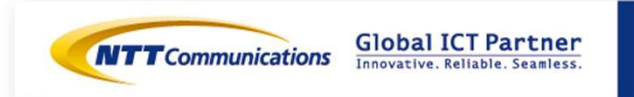

Copyright © NTT Communications Corporation. All right reserved.

## 移行前構成(vFW構成)

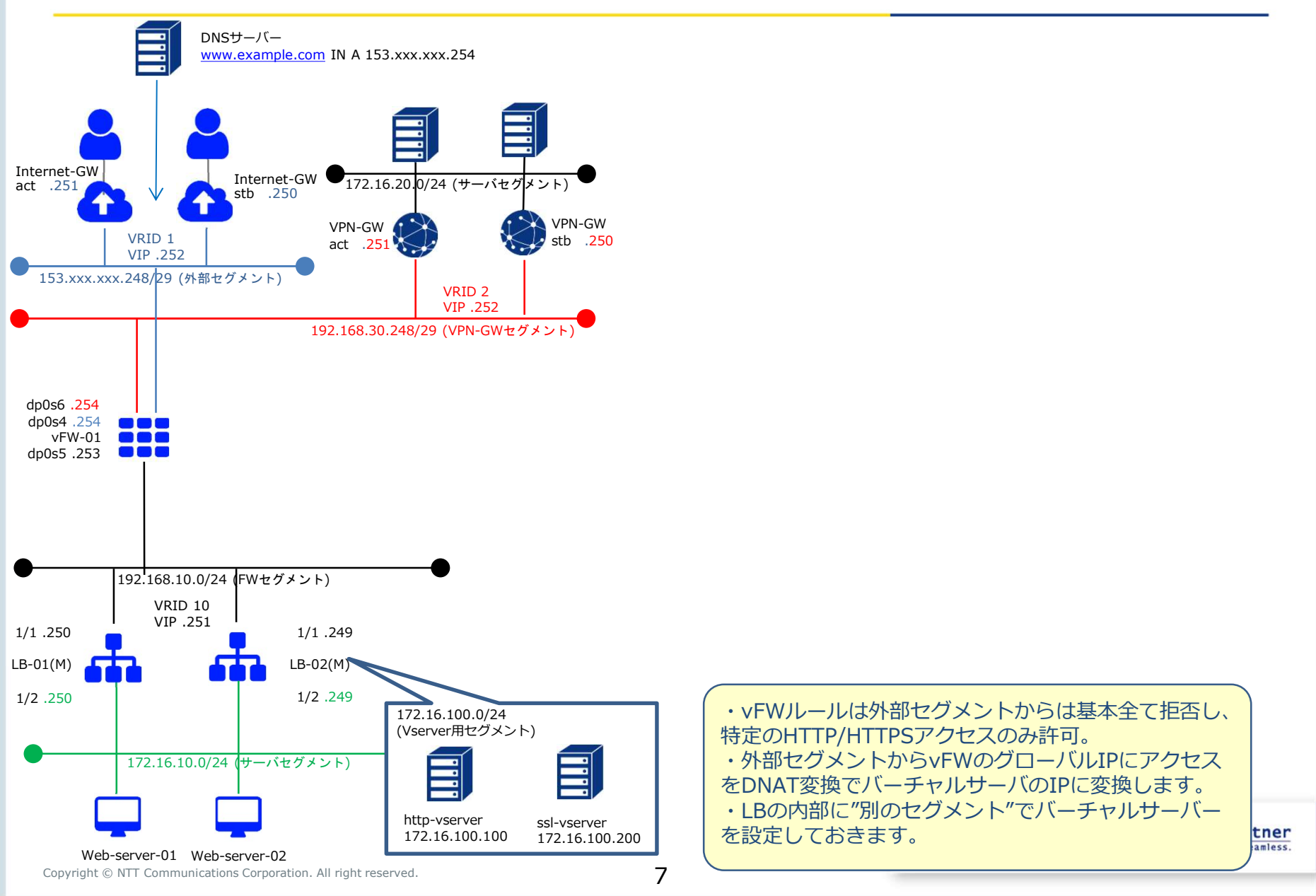

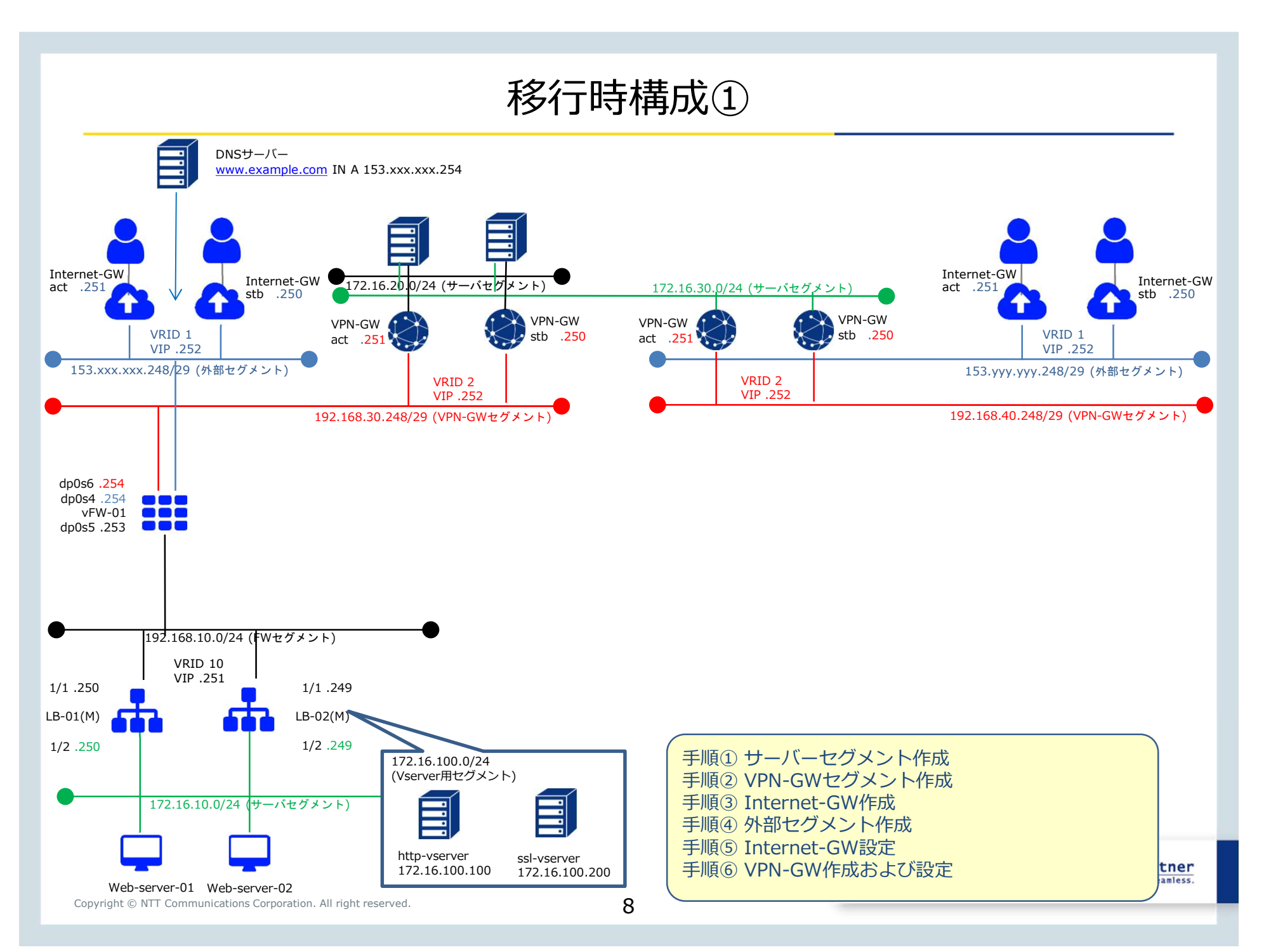

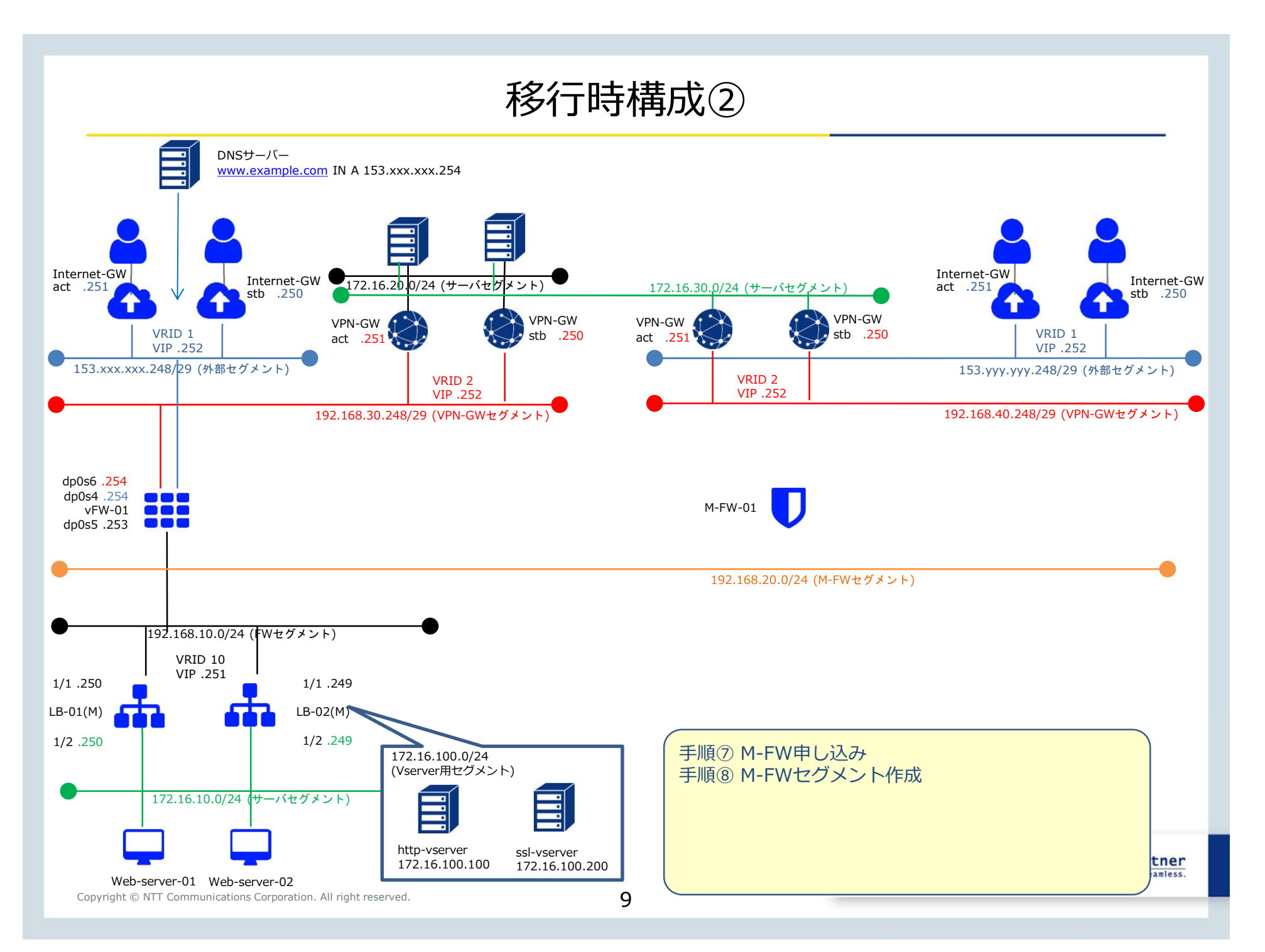

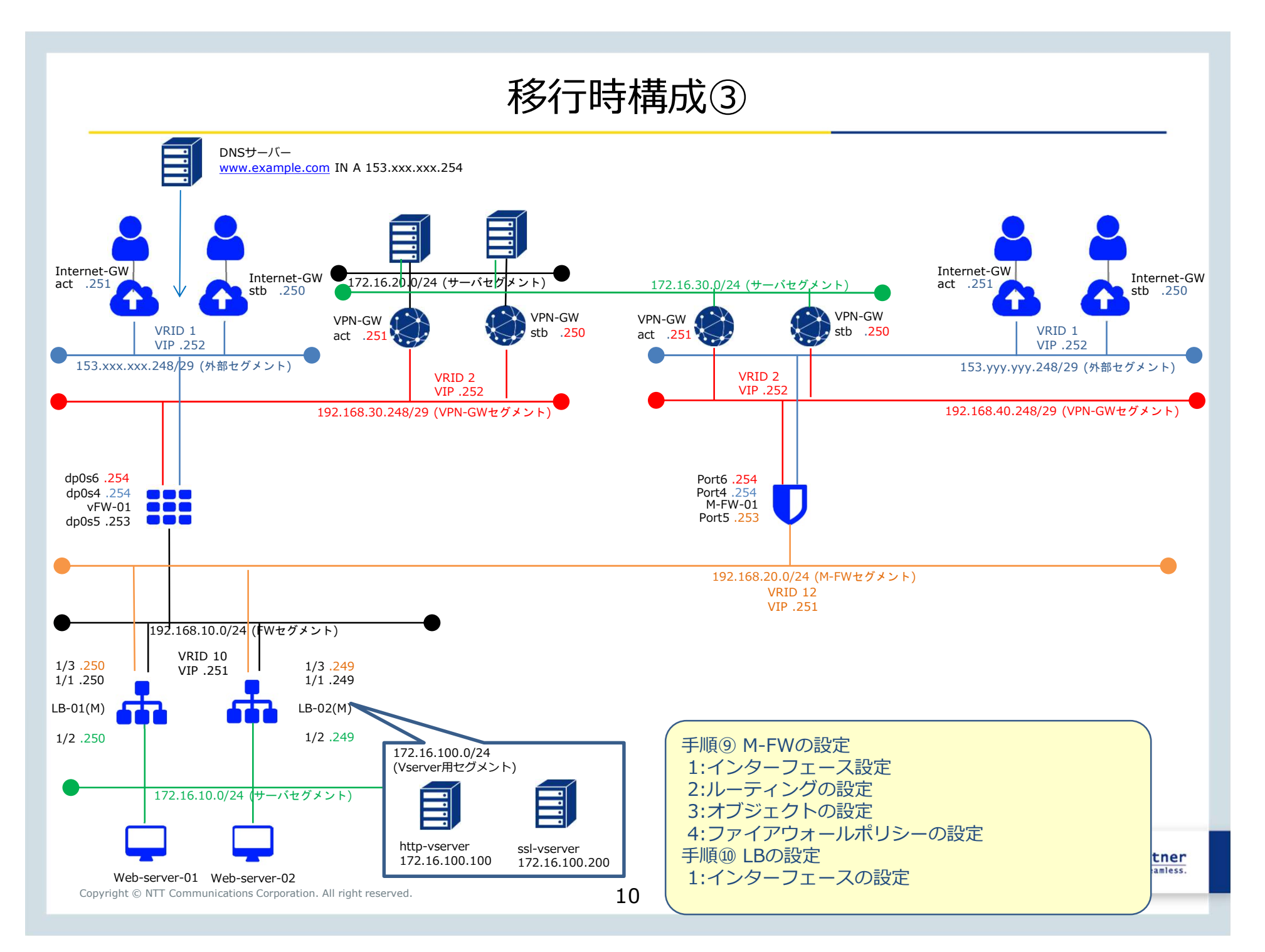

移行時構成④

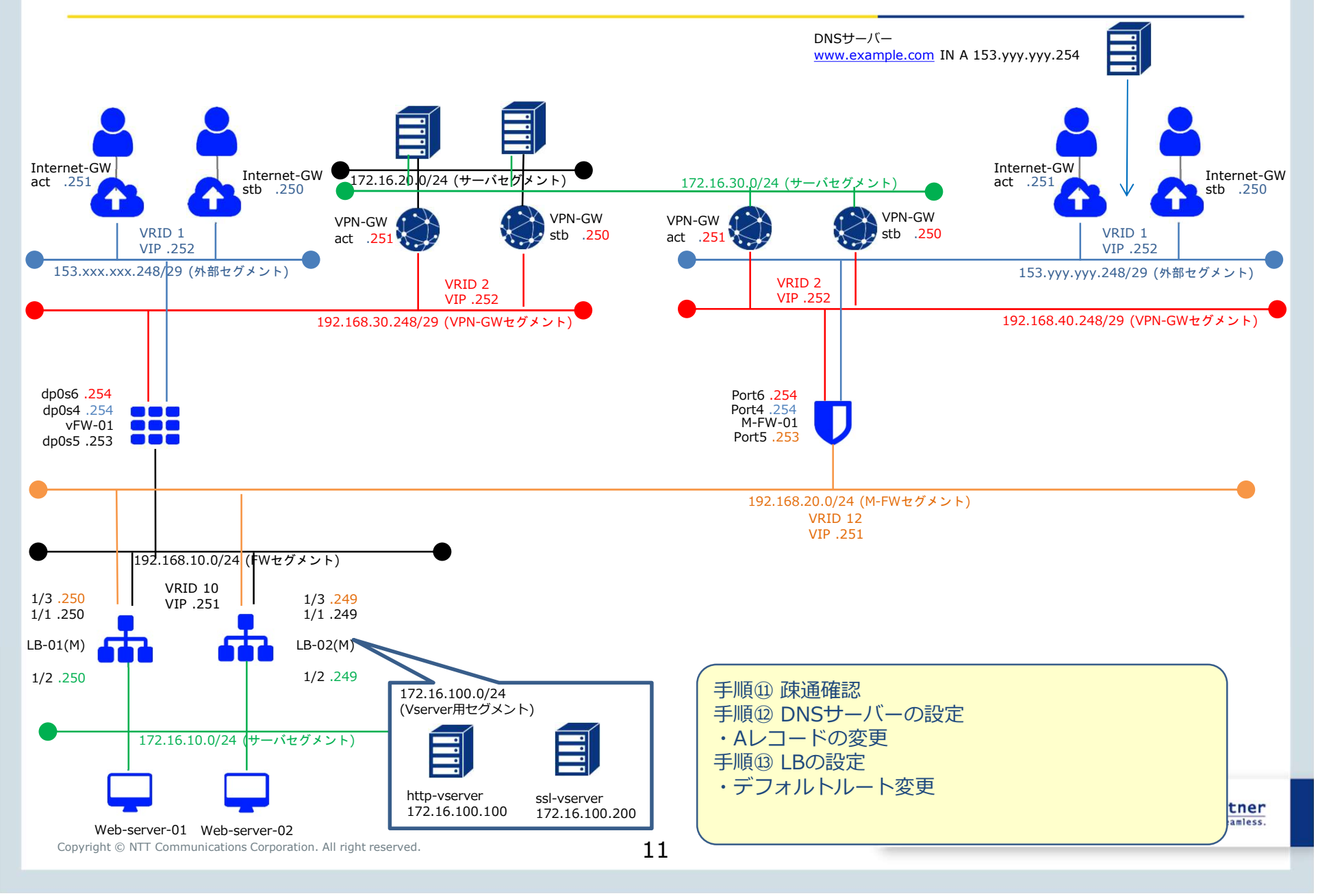

## 移行完了構成(Managed Firewall構成)

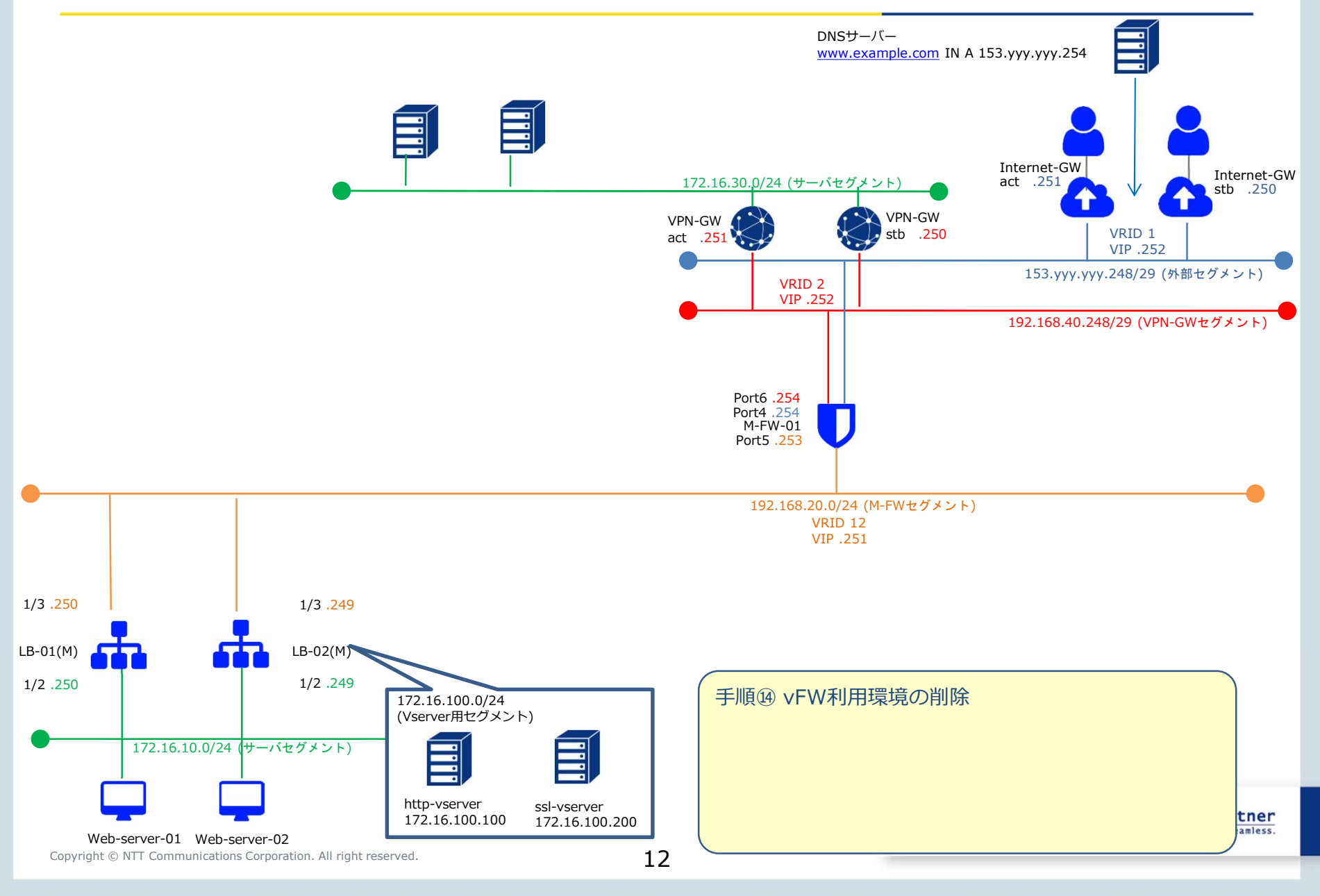

# 手順① サーバーセグメント作成

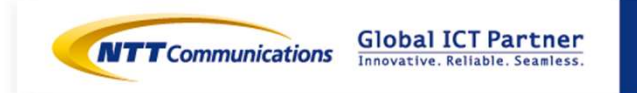

Copyright © NTT Communications Corporation. All right reserved.

### 手順① サーバーセグメント作成

VPN-GW先のサーバーに新規サーバーセグメント172.16.30.0/24を作成ください。 また、Web-server宛ての通信に対し、本セグメント経由で接続ができるようVPN-GW先のクライ アント側の設定をお願いいたします。

※セグメント作成および設定方法はクライアント環境により異なります。

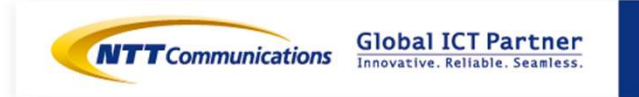

# 手順② VPN-GWセグメント作成

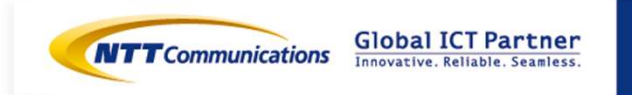

Copyright © NTT Communications Corporation. All right reserved.

## 手順② VPN-GWセグメント作成

1. ロジカルネットワークの作成ボタンを押下します。

## ロジカルネットワーク

|      |           | フィルター |      | Q | +□ジカル | ネットワークの作成 | 自ロジカルネットワークの削除  |
|------|-----------|-------|------|---|-------|-----------|-----------------|
| □ 名前 | 割り当てサブネット |       | 管理状態 |   | ブレーン  | ステータス     | アクション           |
|      |           |       | UP   |   | データ用  | 稼働中       | ロジカルネットワークの編集 🔻 |
|      |           |       | UP   |   | データ用  | 稼働中       | ロジカルネットワークの編集 🔻 |
|      |           |       | UP   |   | データ用  | 稼働中       | ロジカルネットワークの編集 🔻 |

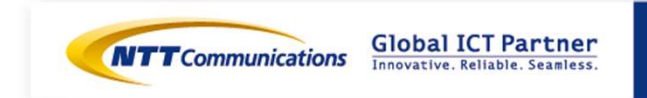

#### 手順② VPN-GWセグメント作成

2-1.ロジカルネットワークを作成します。

- ・ロジカルネットワークタブから、必要項目を設定し、「次へ」を選択。
- ・サブネットタグから、必要項目を設定し、「次へ」を選択。

(ネットワークアドレスに、192.168.40.248/29を、ゲートウェイIPに192.168.40.252を記入)

・「DHCP 有効」にチェック

・サブネットの詳細タブから、必要項目を設定し、「ロジカルネットワークの作成」を選択。

ロジカルネットワークの作成

| ロジカルネ・ナワーク サブネ・オ サブネ・オの国                    | 18                                      |                                                                     |                                                               |                                                         |                            |   |
|---------------------------------------------|-----------------------------------------|---------------------------------------------------------------------|---------------------------------------------------------------|---------------------------------------------------------|----------------------------|---|
| ロジカルネ・オワーク名                                 | 新しいロジカルネットワークを作成できます。合わせて、この            |                                                                     |                                                               |                                                         |                            |   |
| vpn_seg                                     | ロジカルネットワークに割り届けるサブネットを次のパネルで<br>作成できます。 |                                                                     |                                                               |                                                         |                            |   |
| ブレーン*                                       |                                         | ロジカルネットワークの作                                                        | 或                                                             | ロジカルネットワークの                                             | 作成                         |   |
| データ用・                                       |                                         |                                                                     |                                                               |                                                         |                            |   |
| ロジカルネナワークの説明                                |                                         | ロジカルネホワーク <sup>*</sup> サブネ <b>ホ</b> <sup>**</sup> サブネホのINE<br>サブネホる | 和しいロジカルネットワークに割り届てるサブネットを作成しま<br>ま、この場合、チネ・ケワークアドレスを指定すると思う感り | ロジカルネットワーク「 サブネット」 サブネ:<br>「 DHCP市鉄<br>IP アドレス有り当てブール © | けなまたね<br>サブネットの追加属性を描定します。 |   |
| 1935年ま9-2000 ♥<br>管理状型 <sup>●</sup> ●<br>UP |                                         | #+2-27F62*e<br>192.168.40.248/29<br>7-+221F€<br>192.168.40.252      | 17.                                                           | DN5 9−21− Ø                                             | н                          |   |
|                                             | Rijal = 25 XA                           | □ <sup>y</sup> -ŀjz-/41                                             |                                                               | NTР ⊕ ~ / Y~ Ф                                          | <u>a</u>                   |   |
|                                             |                                         |                                                                     | 数は乱し 《戻る 次へ》                                                  | - 逸加のルー H紀元 〇                                           | ų                          |   |
|                                             |                                         |                                                                     |                                                               | サブネットの説明                                                | <u>ii</u> .                |   |
|                                             |                                         |                                                                     |                                                               | 47791097 <b>6</b>                                       | a                          |   |
|                                             |                                         |                                                                     |                                                               |                                                         | 4                          | Ē |
| Copyright © NTT Communications C            | Corporation. All right reserved.        | 17                                                                  |                                                               |                                                         | 取り消し く長ろ ロジカルネットワークの作成     |   |

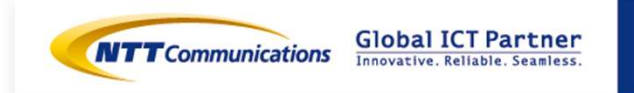

Copyright © NTT Communications Corporation. All right reserved.

下記リンクを参照の上、インターネット接続のお申し込みをお願いいたします。 https://sdpf.ntt.com/services/docs/internet-gw/tutorials/internet-gw.html コントロールパネルから「サーバーインスタンス」→相互接続/関連サービスから「クラウド/サ バー インターネット接続ゲートウェイ」→「インターネットゲートウェイの作成」を選択

| <b>絞り込み</b> 入力してください                                                                                                    |                                                                                                    | 8 各メニューのドキュメント                                                                                  |                                                                                                    |
|----------------------------------------------------------------------------------------------------|----------------------------------------------------------------------------------------------------|-------------------------------------------------------------------------------------------------|----------------------------------------------------------------------------------------------------|
| ★データ利活用 ★クラウド/サーバー ★ネットワーク                                                                                                    | ×loT ×モニタリング/監査 ×サポート                                                                                               |                                                                                                 | 相互接続/関連サービス                                                                                                    |
| データ利活用                                                                                                    |                                                                                                    |                                                                                                 |                                                                                                    |
| 加工<br>- デーク統会 Next Generation iPaaS Powered by Informatica<br>- データ運名化 tasokarena                                                                                                    | 司機化<br>- BI/BAツール TIBCO Spotfire<br>- ゼロクリックBI HyperIntelligence                                                    | 分析<br>- 機械学習モデル生成自動化 DataRobot<br>- データマイニング Visual Mining Studio                               | クラウド/サーバー インター<br>ネット接続ゲートウェイ                                                                                                    |
| データマネジメント<br>- データマネジメントブラットフォーム iQuattro<br>- デジタルワーカーブラットフォーム Blue Prism Cloud                                                                                                    | API連携基盤<br>- API Gateway as a Service X                                                                             | <ul> <li>atsija Deetector</li> </ul>                                                            | クラウド/サーバー VPN接続<br>ゲートウェイ                                                                                                    |
| クラウド/サーバー                                                                                                    |                                                                                                    |                                                                                                 |                                                                                                    |
| ハイパーパイザー<br>・ vSphare<br>+ Kyper-V<br>・ Wware Cloud Foundation<br>コンテナ管理<br>・ Red Hat OpenShift Platform<br>//mlectent.com/cold/area/horest consectionedui/juitfo/kypensidenterest and | <ul> <li>伊朗サーバー</li> <li>サーバーインスタンス</li> <li>オメージ管理</li> <li>ストレージ</li> <li>プロックストレージ</li> <li>ファイルストレージ</li> </ul> | 物理サーバー<br>- ベアメタルサーバー<br>- GPUサーバー<br>ゼキュリティ<br>- Managed Anti-Virus<br>- Managed Virtual Patch | クラウド/サーバー Flexible<br>InterConnect接続ゲートウェ<br>イ<br>ー フ 、、、 ト i安 結 ゲート ウ ェ イ                                                                                                    |
|                                                                                                    |                                                                                                    |                                                                                                 | ホットリンパレン トッフェイリ     マイルター マ + インターネットダートウェイの作品     Global ICT Partne     Innovative, Reliable, Seamle     Innovative, Reliable, Seamle     Innovative, Reli |
| yright © NTT Communications Corporat                                                                                                    | ion. All right reserved.                                                                                            | 19                                                                                              |                                                                                                    |

下記リンクを参照の上、インターネット接続のお申し込みをお願いいたします。 https://sdpf.ntt.com/services/docs/internet-gw/tutorials/internet-gw.html 「インターネットゲートウェイの作成」をクリック。

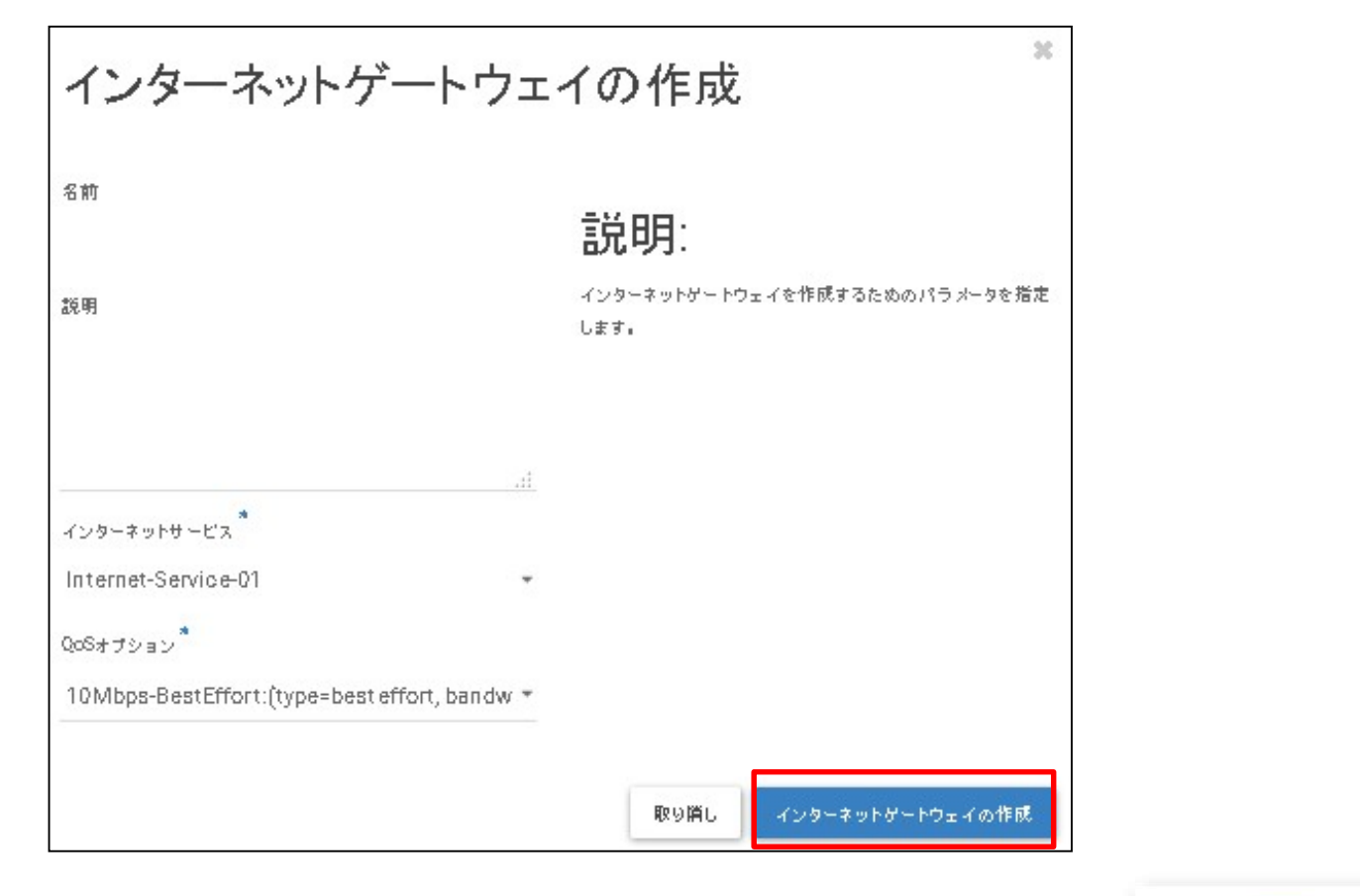

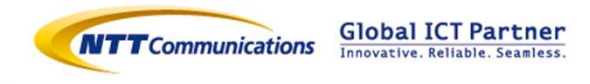

作成したインターネットGWを選択し、「グローバルIP」タブから「グローバルIPの追加」をクリック。

| -  |         |                |            | インタ          | ーネットゲートウェイの構築 🍷 |
|----|---------|----------------|------------|--------------|-----------------|
| 概要 | グローバルIP | ゲートウェイインターフェイス | スタティックル ート |              |                 |
|    |         |                |            | + クローバルIPの追加 | 童 クローバル Pの削除    |

グローバルIPネットマスクで"29"を選択し、「グローバルIPの追加」をクリック。

| グローバルIPの追加                                 | 36                                                                  |
|--------------------------------------------|---------------------------------------------------------------------|
| 名前<br> <br>グローバルPキットマスク <sup>*</sup><br>29 | <b>説明</b> :<br>インターネットゲートウェイインスタンスに対するグローバルIP<br>追加のためのパラメータを指定します。 |
|                                            | 取り消し グローバルPの進加                                                      |

#### GIPが払い出されます。

| 概要    | σο ÷ κιμ IP     | ゲートウェイインターフェイス | スタティックルート         |
|-------|-----------------|----------------|-------------------|
|       | r               |                | CIDR              |
| First | -InternetGW-GIP |                | 153.yyy.yy.248/29 |

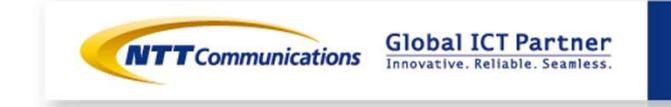

# 手順④ 外部セグメント作成

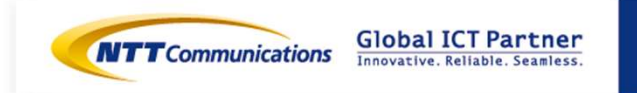

Copyright © NTT Communications Corporation. All right reserved.

## 手順④ 外部セグメント作成

1. ロジカルネットワークの作成ボタンを押下します。

## ロジカルネットワーク

|      |           | フィルター |      | Q | +□ジカル | ネットワークの作成 | ロジカルネットワークの削除   |
|------|-----------|-------|------|---|-------|-----------|-----------------|
| □ 名前 | 割り当てサブネット |       | 管理状態 |   | ブレーン  | ステータス     | アクション           |
|      |           |       | UP   | - | データ用  | 稼働中       | ロジカルネットワークの編集 🔻 |
|      |           |       | UP   | - | データ用  | 稼働中       | ロジカルネットワークの編集 🔻 |
|      |           |       | UP   | ć | データ用  | 稼働中       | ロジカルネットワークの編集 🔻 |

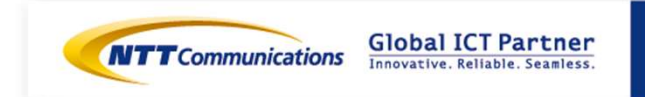

#### 手順④ 外部セグメント作成

2-1.ロジカルネットワークを作成します。

- ・ロジカルネットワークタブから、必要項目を設定し、「次へ」を選択。
- ・サブネットタグから、必要項目を設定し、「次へ」を選択。

(ネットワークアドレスに、153.yyy.yy.248/29を、ゲートウェイIPに153.yyy.yyy.252を記入)

・「DHCP 有効」にチェック

・サブネットの詳細タブから、必要項目を設定し、「ロジカルネットワークの作成」を選択。

ロジカルネットワークの作成

| ロジカルネットワーク サブネット サブネ                   | tot-olivie                                                             |                                                                                                    |                                                  |                                      |
|----------------------------------------|------------------------------------------------------------------------|----------------------------------------------------------------------------------------------------|--------------------------------------------------|--------------------------------------|
| ರಾಗಳು ಗಾಲ್ net_seg                     | 新しいロジカルネットワークを作成できます。合わせて、この<br>ロジカルネットワークに認知症でるサブネットを次のパネルで<br>生まであます |                                                                                                    |                                                  |                                      |
| フレーン*<br>データ用                          | •                                                                      | ロジカルネットワークの作成                                                                                                    | × ロジカルネットワーク                                     | の作成 *                                |
| ロジカルキョナワークの説明                          |                                                                        | ロジカルネホワーク <sup>*</sup> サブネット サブネット の頃日<br>サブネットる 町 1, リンカル・キャローの11年11年7月ナイナタ                                                                                                    | ロジカルネットワーク サブネット 1<br>DACP 未満<br>P アドレス有り目でブール G | ブネットの <b>おね</b><br>サブネットの違加異性を推定します。 |
| ロジカルネ・ホワークのタブ ●<br>管理状態 <sup>●</sup> ● |                                                                        | т. 2006. (4+9-57) LAR (45) - 57) LAR (45) - 57) LAR (45) LAR (45) - 57) LAR (45) LAR (45) | 2015年9~1/~ 0                                     | .a.                                  |
| UP                                     | -<br>取以前し、 ○ 長る (次へ >                                                  | 153.yyy.yyy.252                                                                                                    | ИТР 9 − 1 ← Ф                                    |                                      |
|                                        |                                                                        | 取法記 《 <b>夏</b> ろ                                                                                                    | 2010.01-1422 <b>0</b>                            | .a.                                  |
|                                        |                                                                        |                                                                                                    | サブそットの部門                                         | ă.                                   |
|                                        |                                                                        |                                                                                                    | 978-910-97 0                                     | а.<br>•                              |
| Copyright © NTT Communicatio           | ns Corporation. All right reserved.                                    | 24                                                                                                    |                                                  | 三<br>単語を (第2)<br>第3時し (第2)           |

## 手順⑤ Internet-GW設定

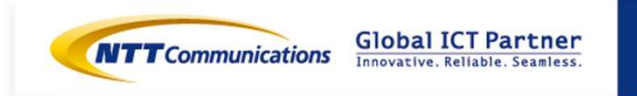

Copyright © NTT Communications Corporation. All right reserved.

### 手順⑤ Internet-GW設定

作成したインターネットGWを選択し、「ゲートウェイインターフェース」タブから「ゲートウェ イインターフェイスの追加」をクリック。

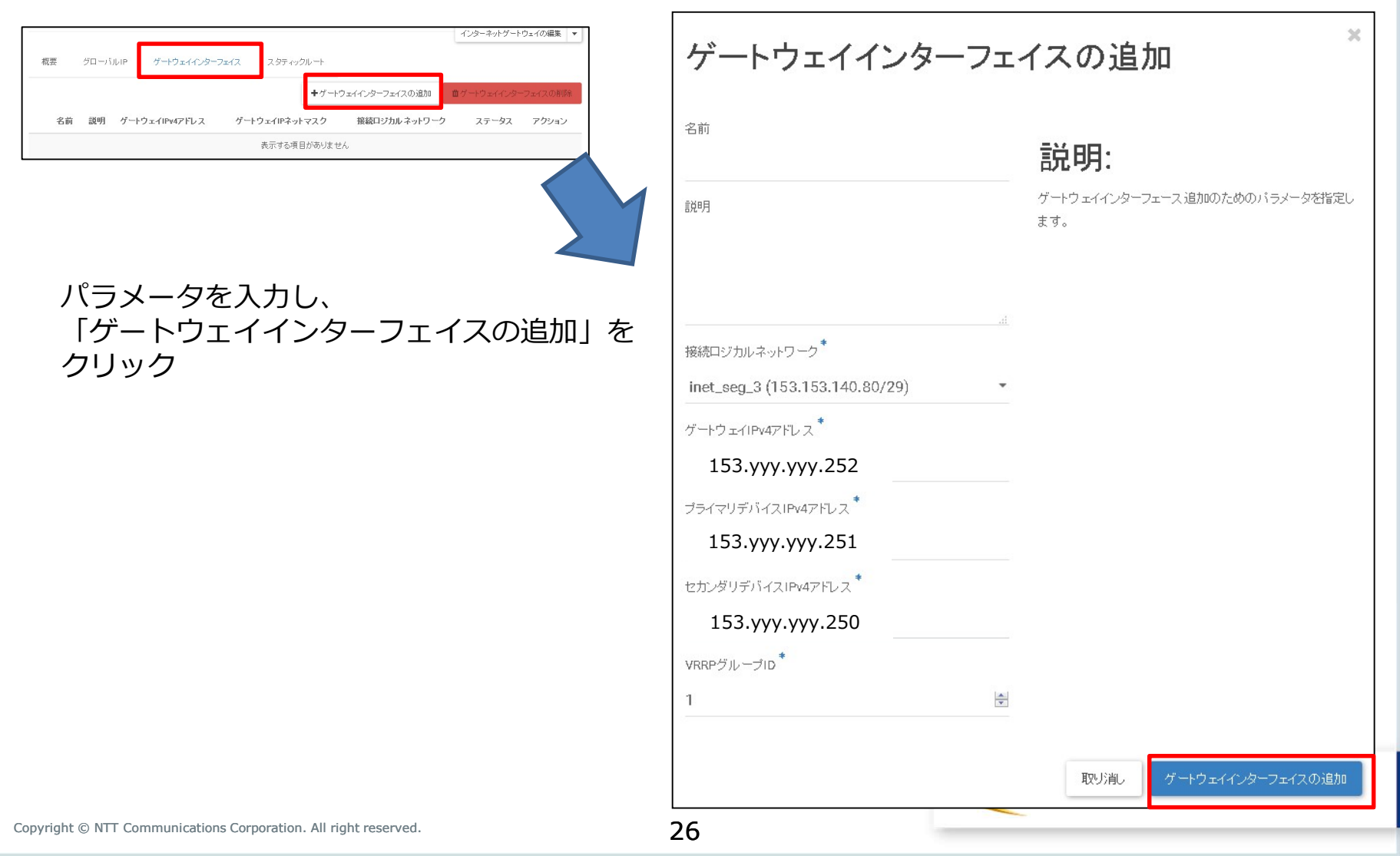

### 手順⑤ Internet-GW設定

作成したインターネットGWを選択し、「スタティックルート」タブから「スタティックルートの 追加」をクリック。

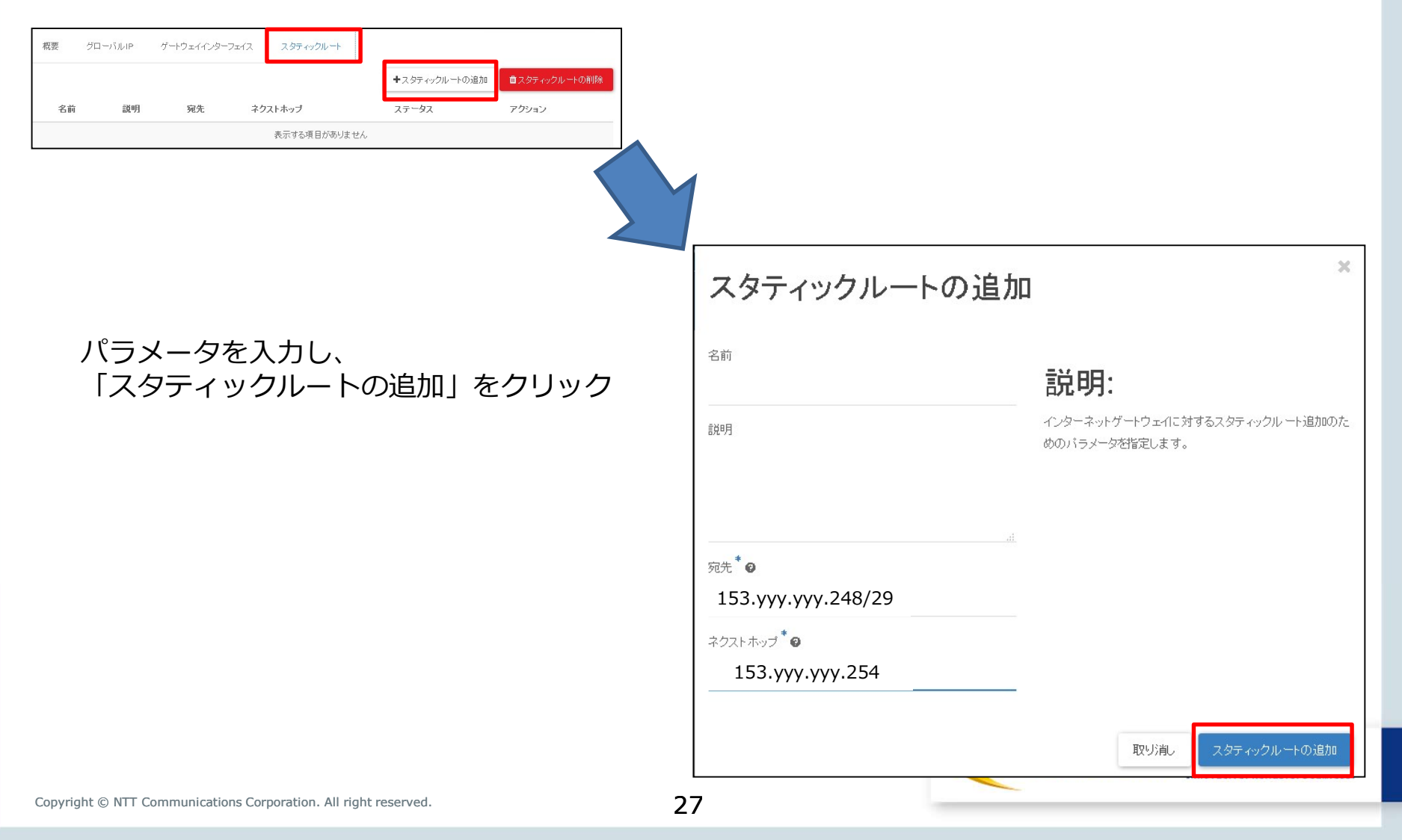

# 手順⑥ VPN-GW作成および設定

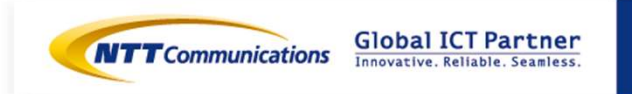

Copyright © NTT Communications Corporation. All right reserved.

## 手順⑥ VPN-GW作成および設定

下記リンクを参照の上、VPN接続のお申し込みをお願いいたします。 <u>https://ecl.ntt.com/documents/tutorials/rsts/Network/vpn.html</u>

vFW利用中の設定を元に、Web-server宛ての通信を許可するよう、VPN-GWへ設定ください。

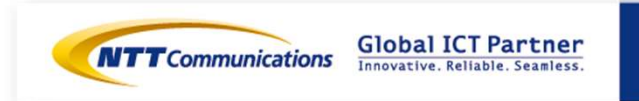

## 手順⑦ M-FW申し込み

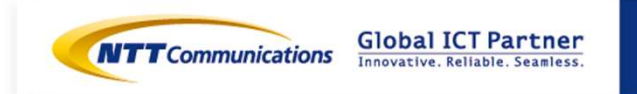

Copyright © NTT Communications Corporation. All right reserved.

### 手順⑦ M-FW申し込み

下記リンクを参照の上、シングル構成のお申し込みをお願いいたします。 <u>https://sdpf.ntt.com/services/docs/network-based-</u> <u>security/tutorials/rsts/security/order/managed\_firewall\_utm\_v2/order\_new\_single.html</u>

#### SDPFポータルからアクセス

ワークスペースを選択後、Smart Data Platform ポータルのダッシュボード画面、またはダッシュボード⇒ワークスペース一覧画面の『サービスメニュー』をクリックします。

| CTTTConnection O SOTest > O サービスメニュー           | ▲ mss.owner01<br>単 リクエスト ◎ ザポート ◇ 首連者メニュー                                                                                                    |                                                                                                    |                                                                                      |
|------------------------------------------------|----------------------------------------------------------------------------------------------------|----------------------------------------------------------------------------------------------------|--------------------------------------------------------------------------------------|
| 現在のワークスペース                                     | ワークスペース切り音え                                                                                                    |                                                                                                    |                                                                                      |
| SOTest<br>ID ws0000720854 & コピー<br>詳細 アクセス備の編集 | withins 🕲 SOTES 🗦 😌 ป                                                                                                    | -62%                                                                                                    | 泉リクエスト ● ザボート ◇ 東京市                                                                  |
| ● 利用可能なサービスを見る                                 | 入力してください                                                                                                    |                                                                                                    | 6 各サービスの説明書                                                                          |
|                                                | -9-9                                                                                                    |                                                                                                    |                                                                                      |
| 『ネットワーク』⇒『クラウド/!                               | <ul> <li>田田島山/田園・ノービス</li> <li>日axibe InterConnect</li> <li>Global Recode InterConnect</li> <li>Global Recod</li></ul> | インターネット/簡違サービス<br>- Super OCN Flexible Connect.<br>- DNS<br>- Avamai FastDNS<br>- トウェイ - Distributed Secure Internet GateWay<br>巻き<br>NWeb Services<br>Could Platform<br>aft Asure接続 | クラウド/サーバー ローカルネットワーク<br>- ロジカルネットワーク<br>- 共編編ジートウェイ<br>- ロードバランサー<br>- マネージドロードバランサー |
| ネットワークセキュリティ』の<br>Managed Firewallをクリックしま      | タラウド/ターバー ネットワークセキュリテ<br>ファイアウォール<br>ドす。<br>・ Managed I/Revail<br>・ Managed WaF                                                                                                    | イ リモートアクセス - Flexible Remote Access                                                                                                    | SD-WAN Software-Defined Network Service                                              |

## 手順⑦ M-FW申し込み

#### Managed Firewall(Version2)の「Order」をクリックしてください。

#### Security Menu

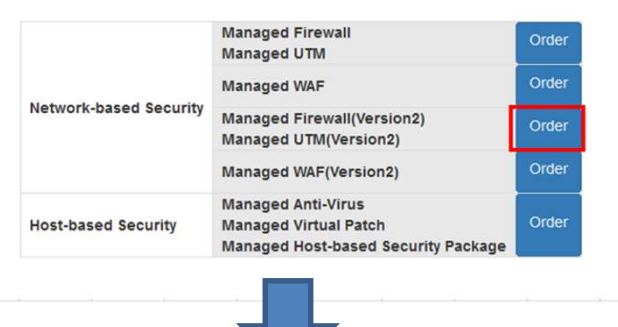

申込種別に「デバイス追加」を選択ください。 セキュリティ

-

申込種別 デバイス追加

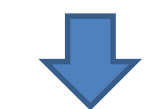

#### お申し込みの際の入力値は下記になります。

| Device Information                         |                     |        | 0                                            |
|--------------------------------------------|---------------------|--------|----------------------------------------------|
| -= <u>-</u>                                | ブラン                 | 構成     | ゾーン/グループ                                     |
| Managed Firewall                           | 2CPU-4GB            | Single | zone1-groupa                                 |
| opyright © NTT Communications Corporation. | All right reserved. | 32     | Global ICT Part<br>Innovative. Reliable. Sea |
|                                            |                     | 52     |                                              |

#### 手順 ⑧ M-FWセグメント作成

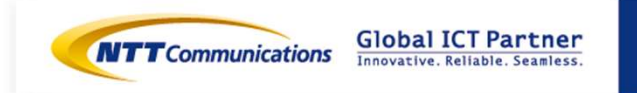

Copyright © NTT Communications Corporation. All right reserved.

## 手順<br /> ⑧ M-FWセグメント作成

1. ロジカルネットワークの作成ボタンを押下します。

## ロジカルネットワーク

|      |           | フィルター |      | ۹ | +ロジカルネットワークの作成 音ロジカルネットワークの削 |       | 自ロジカルネットワークの削除  |
|------|-----------|-------|------|---|------------------------------|-------|-----------------|
| □ 名前 | 割り当てサブネット |       | 管理状態 | ヺ | レーン                          | ステータス | アクション           |
|      |           |       | UP   | デ | 一夕用                          | 稼働中   | ロジカルネットワークの編集 🔻 |
|      |           |       | UP   | デ | 一夕用                          | 稼働中   | ロジカルネットワークの編集 🔻 |
|      |           |       | UP   | デ | 一夕用                          | 稼働中   | ロジカルネットワークの編集 🔻 |

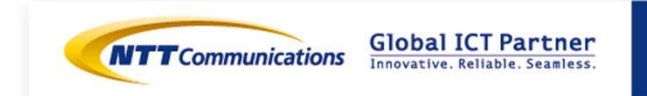

### 手順<br /> ⑧ M-FWセグメント作成

2-1. ロジカルネットワークを作成します。

- ・ロジカルネットワークタブから、必要項目を設定し、「次へ」を選択。
- ・サブネットタグから、必要項目を設定し、「次へ」を選択。

(ネットワークアドレスに、192.168.20.0/24を、ゲートウェイIPに192.168.20.253を記入)

・「DHCP 有効」にチェックし、「IP アドレス割り当てプール」に

192.168.20.1,192.168.20.100を設定。

・サブネットの詳細タブから、必要項目を設定し、「ロジカルネットワークの作成」を選択。

| ロジカルネットワークのイ                                                                      | "反"                                                                        |                                                                                                    |                                                                                                    |                     |
|-----------------------------------------------------------------------------------|----------------------------------------------------------------------------|----------------------------------------------------------------------------------------------------|----------------------------------------------------------------------------------------------------|---------------------|
| ロジカルネォワーク* サブネホ* サブネホの ロジカルネォワーク8 Logical1 ブレーン* データ用 ロジカルネォワークの原明 ロジカルネォワークの27 ● | 18<br>新しいロジカルネナワークを作成できます。合わせて、この<br>ロジカルネナワークに副形描でるサブネナを次のパネルで<br>作成できます。 | ロジカルネットワークの作成<br>ロジカルネホワーク <sup>*</sup><br>サブネホの頃間<br>サブネホる<br>戦いロジカルネホワークに部と描でるサブネオ<br>ま、この場合、「キャワークアドレス地域でまサブネオ<br>ま、この場合、「キャワーのアドレス地域でまサブネオ | ※ ロジカルネットワークの作成<br>ロジカルネットワークの作成<br>ロジカルキッヤマーダ サブネット* サブネットではま<br>ロビットネタ サブネットの点面<br>サブネットの点面<br>ラッドレス用り話でブール @ | ×<br>病性を被死します。      |
| **理状語●<br>UP                                                                      | <b>取</b> は追し 。 医5 文へ。                                                      | 23.<br>192.168.20.0/24<br>3+102.168.20.253<br>192.168.20.253<br>□ 5-102.4%L                                                                    |                                                                                                    |                     |
|                                                                                   |                                                                            | R73.8L 4.85                                                                                                    |                                                                                                    |                     |
| opyright © NTT Communications C                                                   | Corporation. All right reserved.                                           | 35                                                                                                    | े<br>छेउरेश्वेरुछ्य ७<br>                                                                                       | 13 DSb62-117-30(\$# |

手順⑨-1 M-FWの設定 (インターフェース設定)

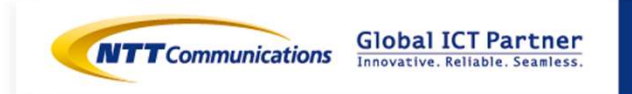

Copyright © NTT Communications Corporation. All right reserved.
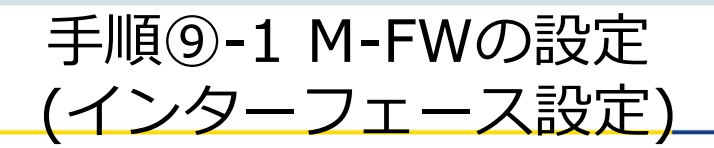

M-FWのインターフェースの設定が可能です。 https://sdpf.ntt.com/services/docs/network-basedsecurity/tutorials/rsts/security/operation/managed\_firewall\_utm\_v2/3110\_interface\_single. html

#### SDPFポータルからアクセス

ワークスペースを選択後、Smart Data Platform ポータルのダッシュボード画面、またはダッシュ ボード⇒ワークスペース一覧画面の『サービスメニュー』をクリックします。

| 在のワークスペース                             | ワークスペース切り替え                                                                                                    |                                                                                                    |                                                                                                    |
|---------------------------------------|----------------------------------------------------------------------------------------------------|----------------------------------------------------------------------------------------------------|----------------------------------------------------------------------------------------------------|
| SOTest<br>ID   ws000720854 @ 32-      | www. @ somer \ @ ++===1                                                                                                    | 274-1-                                                                                                    | Anna Anna A                                                                                                    |
| 詳細 アクセス値の編集                           | 入力してください                                                                                                    |                                                                                                    | 単リクエスト ● サポート 心 管理<br>日 各サービスの説明書                                                                                                    |
| <ul> <li>利用可能なサービスを見る</li> </ul>      | ・ワーク                                                                                                    |                                                                                                    |                                                                                                    |
| 『ネットワーク』⇒『クラウド/サーバー<br>ネットワークセキュリティ』の | <ul> <li>田田根林/面積サービス</li> <li>日exble InterConnect</li> <li>GKbal Facable InterConnect</li> <li>GKbal Facable InterConnect</li> <li>クラウド/サーバー VNH技術グードウェイ</li> <li>クラウド/サーバー インターネット技術ダート</li> <li>クラウド/サーバー 日本・ション教師</li> <li>クラウド/サーバー 日本・ション教師</li> <li>クラウド/サーバー モルterprise Gloud L.0081</li> <li>クラウド/サーバー SD-Exchange Amazon V<br/>武教</li> <li>クラウド/サーバー SD-Exchange Amazon V<br/>武教</li> <li>クラウド/サーバー SD-Exchange Microsoft</li> <li>クラウド/サーバー SD-Exchange Microsoft</li> <li>クラウド/サーバー SD-Exchange Microsoft</li> <li>フラウド/サーバー ネットワークビキュリティ</li> <li>ファイアウォール</li> </ul> | インターネット/開きサービス<br>- Super OCN Flexible Connect<br>- OKS<br>- Akamai Global Server Load Balance<br>ほグートウェイ - Distributed Secure Internet GateWay<br>web Services<br>oud Fleatform<br>Azure接き<br>リモートングセス<br>- Flexible Remote Access | クラウド/サーバー ローカルネットワーク<br>- ロジカルネットワーク<br>- 共振開ジートウェイ<br>- ロードバランサー<br>- マネージドロードバランサー<br>SD-WAN<br>- Software-Defined Network Service |
| Managed Firewallをクリックします。             | <ul> <li>Managed Firewall</li> <li>Managed UTM</li> <li>Managed WAF</li> </ul>                                                                                                    |                                                                                                    |                                                                                                    |
|                                       |                                                                                                    | _                                                                                                    |                                                                                                    |

#### Managed Firewall(Version2)の「Operation」をクリックしてください。 Security Menu

|                        | Managed Firewall<br>Managed UTM                                                    | Order | Operation |
|------------------------|------------------------------------------------------------------------------------|-------|-----------|
|                        | Managed WAF                                                                        | Order | Operation |
| Network-based Security | Managed Firewall(Version2)<br>Managed UTM(Version2)                                | Order | Operation |
|                        | Managed WAF(Version2)                                                              | Order | Operation |
| Host-based Security    | Managed Anti-Virus<br>Managed Virtual Patch<br>Managed Host-based Security Package | Order | Operation |

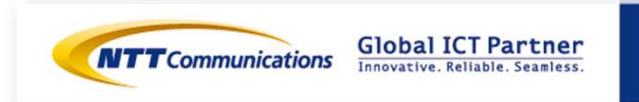

[サービス] -> [ワークフロー] -> [UTM Port Management] をクリックすると、インター フェース設定の詳細画面が開きます。 シングル構成の場合、 [Cluster Port Management] 及び [Cluster Route Management] は使用 しません 。

| デバイス                     | ログ&レポート  | サービス   | カスタマープロファイル   | チケット管理      |
|--------------------------|----------|--------|---------------|-------------|
| ワークフロー                   |          | ダッシュボ・ | ード ワークフロー スケジ | ューリング済みプロセス |
| Detection_Accuracy       |          |        |               |             |
| Device Config Export     |          |        |               |             |
| ECL_WAF_Intermediate_Co  | rtincate |        |               |             |
| Cluster Port Management  |          |        |               |             |
| Cluster Route Management |          |        |               |             |
| BUTH Port Management     |          |        |               |             |
| WAF Port Management      |          |        |               |             |
| Ping Execution           |          |        |               |             |

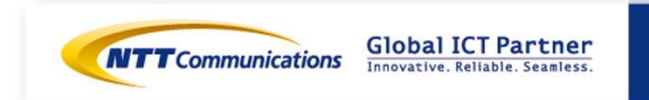

最新のお客さまネットワーク情報を参照可能にするため、設定対象のデバイスをクリックで選択して [Get Network Info] をクリックします。

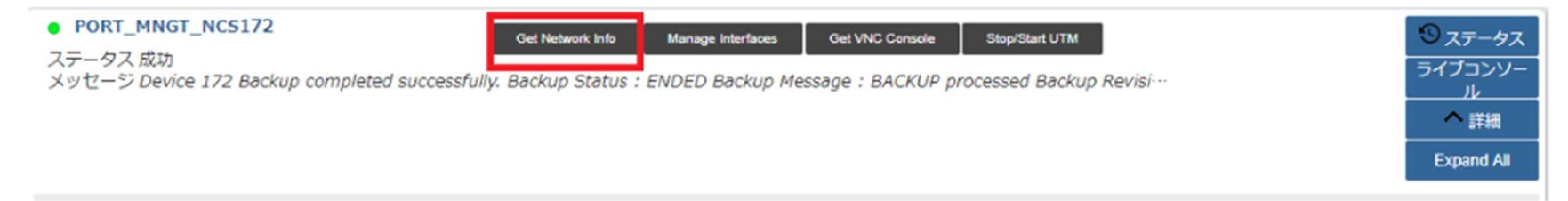

[タスク ステータス] が表示されます。Get Network Infoのタスクが「緑色」になれば正常終了です。[クローズ]で閉じてください。

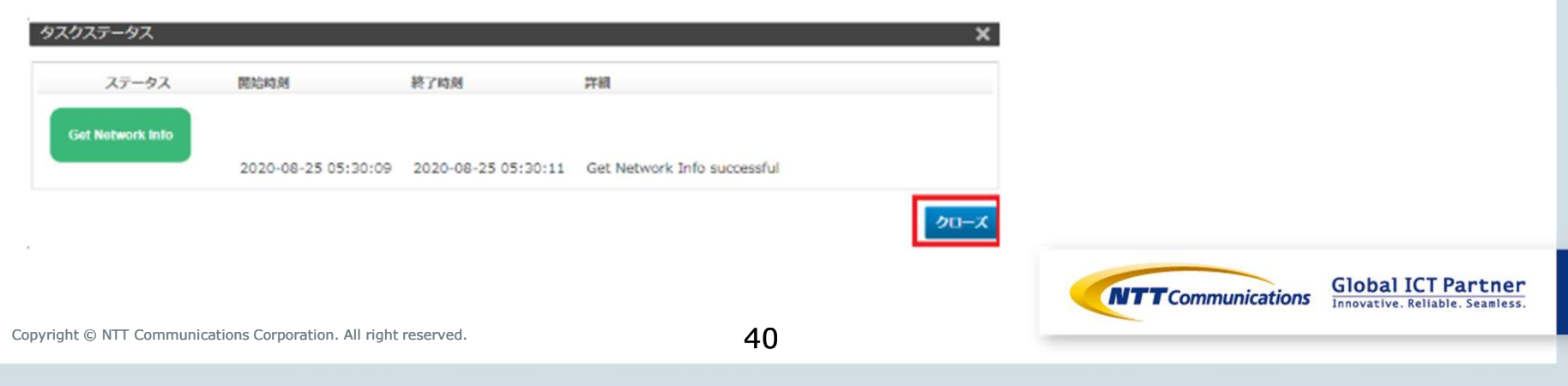

設定対象のデバイスをクリックで選択し、 [Manage Interfaces] をクリックします。

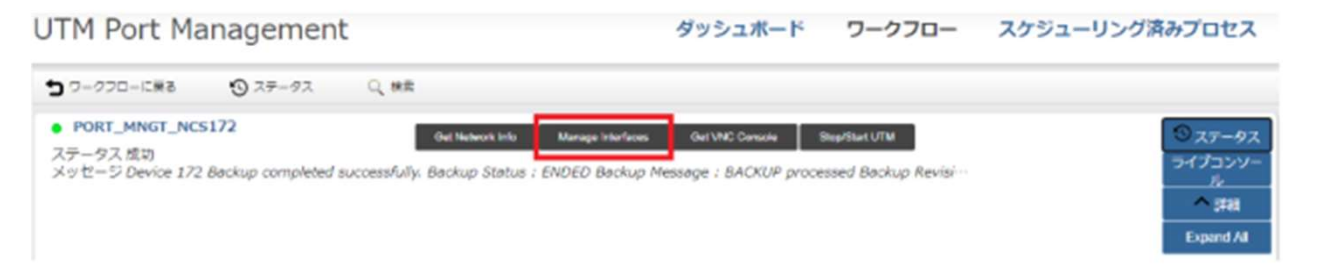

[Manage Interfaces] の画面が開きます。Port 2,3は [Manage Interfaces] の画面には表示され ません。設定対象のポートをクリックで選択して、 [編集] をクリックします。

| evice Id FW/UTM - | - NCS172    |                  |          |            |           |         |         |            |        |
|-------------------|-------------|------------------|----------|------------|-----------|---------|---------|------------|--------|
|                   |             |                  |          |            |           |         |         |            |        |
|                   |             |                  |          |            |           |         | A 16.2  |            |        |
| Port              | Enable Port | IP Address[CIDR] | MTU Size | Network Id | Subnet Id | Port Id | Comment |            |        |
| iort4             |             |                  | 1500     |            |           |         |         |            |        |
| ort5              |             |                  | 1500     |            |           |         |         |            |        |
| orto              |             |                  | 1500     |            |           |         |         |            |        |
| iort7             |             |                  | 1500     |            |           |         |         |            |        |
| ort8              |             |                  | 1500     |            |           |         |         |            |        |
| ert9              |             |                  | 1500     |            |           |         |         |            |        |
| kort10            |             |                  | 1500     |            |           |         |         |            |        |
|                   |             |                  |          |            |           |         |         |            |        |
|                   |             |                  |          |            |           |         |         | Global ICT | í Part |

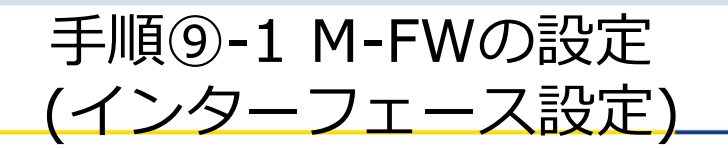

[Enable Port]をチェックすると設定値を入力できます。 外部セグメント(Port4)の入力値は下記になります。 [保存]をクリックします。この画面で保存しただけではデバイスに適用されません。

| Port                                        | port4                   |                      |
|---------------------------------------------|-------------------------|----------------------|
| Enable Port<br>IP Address[CIDR]<br>MTU Size | 153.XXX.XXX.254/29      | Port4に付与するIPアドレス     |
| Vetwork Id<br>Subnet Id<br>Port Id          | •<br>153.XXX.XXX.248/29 | Port4に接続するネットワークアドレス |
| Comment                                     |                         |                      |
|                                             |                         |                      |

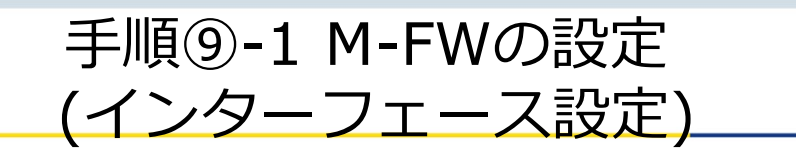

[Enable Port]をチェックすると設定値を入力できます。 FWセグメント(Port5)の入力値は下記になります。 [保存]をクリックします。この画面で保存しただけではデバイスに適用されません。

| キャンセル<br>保存                                                                                          |                                                                  |                                        |                                                    |
|----------------------------------------------------------------------------------------------------|------------------------------------------------------------------|----------------------------------------|----------------------------------------------------|
| Port<br>Enable Port<br>IP Address[CIDR]<br>MTU Size<br>Network Id<br>Subnet Id<br>Port Id<br>Comment | Port5  Port5  192.168.10.253/24  1500  logical1  192.168.10.0/24 | Port4に付与するIPアドレス<br>Port4に接続するネットワークアト | ドレス                                                |
| Copyright © NTT Communi                                                                              | cations Corporation. All right reserved.                         | 12                                     | Global ICT Partne<br>Innovative. Reliable. Seamler |

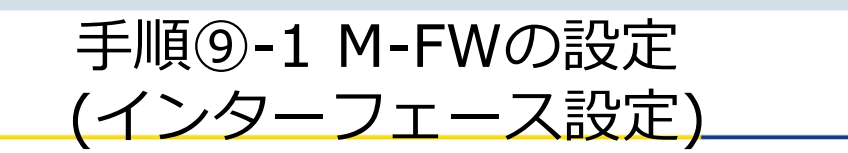

[Enable Port]をチェックすると設定値を入力できます。 VPN-GWセグメント(Port6)の入力値は下記になります。 [保存]をクリックします。この画面で保存しただけではデバイスに適用されません。

| 2                                                                                                    |                                                                    |                                 |               |                          |                   |
|----------------------------------------------------------------------------------------------------|--------------------------------------------------------------------|---------------------------------|---------------|--------------------------|-------------------|
| Port<br>Enable Port<br>IP Address[CIDR]<br>MTU Size<br>Network Id<br>Subnet Id<br>Port Id<br>Comment | port6<br>192.168.30.254/29<br>1500<br>vpn_seg<br>192.168.30.248/29 | Port6に付与するIPアド<br>Port6に接続するネット | レス<br>フークアドレス |                          |                   |
|                                                                                                    |                                                                    |                                 |               | <b>TT</b> Communications | Global ICT Partne |

#### 使用するポート設定が準備できたら、Manage Interfaces画面で [今実行] をクリックします。

| Manage Interfaces |             |                  |          |            |             |         | ×       |
|-------------------|-------------|------------------|----------|------------|-------------|---------|---------|
| 475426 9888       |             |                  |          |            |             |         |         |
| 2                 |             |                  |          |            |             |         |         |
| Device Id FW/UTN  | K - NC5172  |                  |          |            |             |         |         |
| 2                 |             |                  |          |            |             |         |         |
|                   |             |                  |          |            |             |         | 1 ac    |
| Port              | Enable Port | IP Address[CIDR] | MTU Size | Network Ed | Subnet Id   | Port Id | Comment |
| port4             | 151         | 10.1.1.254/24    | 1500     | testi      | 10.1.1.0/24 |         |         |
| ports             |             |                  | 1500     |            |             |         |         |
| port6             |             |                  | 1500     |            |             |         |         |
| port7             |             |                  | 1500     |            |             |         |         |
| port8             |             |                  | 1500     |            |             |         |         |
| port9             |             |                  | 1500     |            |             |         |         |
| port10            |             |                  | 1500     |            |             |         |         |
| port10            |             |                  | 1500     |            |             |         |         |

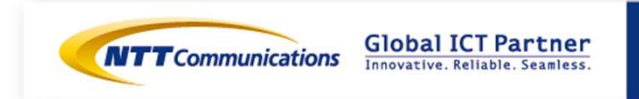

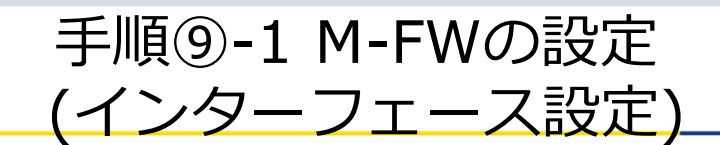

[タスク ステータス]が表示されます。

| タスクステータス                         |                     |                     |                                          | × |
|----------------------------------|---------------------|---------------------|------------------------------------------|---|
| ステータス                            | 開始時刻                | 转了時刻                | 转援                                       |   |
| Verity IP Address,<br>MTU Inputs | 2020-08-24 05:49:23 | 2020-08-24 05:49:26 | IP Address inputs verified successfully. |   |

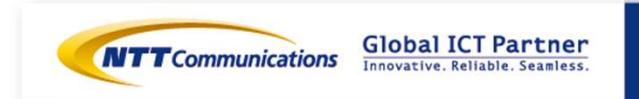

#### すべてのステータスが「緑色」になれば正常終了です。

| - A A | -97                                      |                     |                     |                                                                                                    | × |
|-------|------------------------------------------|---------------------|---------------------|----------------------------------------------------------------------------------------------------|---|
|       | ステータス                                    | 開始時刻                | 終了時刻                | 詳細                                                                                                    | - |
| s     | top the UTM                              | 2016-07-11 22:32:42 | 2016-07-11 22:32:46 | Device 724 shutdown successfully.                                                                                                    |   |
|       | Get a Token                              | 2016-07-11 22:32:46 | 2016-07-11 22:32:46 | Token created successfully.<br>Token Id : 08edfc958d894aa69088155cc26005bc                                                                                                    |   |
| Ver   | ity IP Address<br>Inputs                 | 2016-07-11 22:32:46 | 2016-07-11 22:35:47 | IP Address inputs verified successfully.                                                                                                    |   |
| •     | Netach Ports                             | 2016-07-11 22:35:47 | 2016-07-11 22:36:52 | Ports detached successfully from the Server bb348914-<br>cb3b-467e-b9af-0bf897ce38ed.                                                                                                    |   |
|       | create Ports                             | 2016-07-11 22:38:52 | 2016-07-11 22:38:58 | Ports created successfully.<br>Port Id: 14177558-f012-4937-a5dc-e02eeec4a055<br>Port Id: 09eeeb69-17bc-40bc-8ae4-330b5d55024e<br>Port Id: 0810b923-2c79-4ed3-0003-9317dfr/c2ab1<br>Port Id: 0507b3b-3e3c-44a3-97b5-829fc138ad91<br>Port Id: 83a3d462-025-48a3-acdCeof8co43794f<br>Port Id: 83a3d462-025-48a3-acdCeof8co43794f<br>Port Id: 8404d97f-8e7b-4f97-94a5-a832004a0e0e<br>Port Id: 2a72235c-ab1f-4af0-a8a2-149b12c28129 |   |
|       | Mach Ports                               | 2016-07-11 22:36:58 | 2016-07-11 22:37:11 | Ports attached successfully to the Server bb348914-<br>cb3b-467e-b9af-0bf897ce38ed                                                                                                    |   |
| s     | ♥<br>Lart me UTM                         | 2016-07-11 22:37:11 | 2016-07-11 22:37 26 | Openstack Server bb348914-cb3b-467e-<br>b9af-0bf897ce38ed started successfully<br>Server Status : ACTIVE<br>Task State : -<br>Power State : Running                                                                                                    |   |
| Wal   | t for UTM Ping<br>ichability from<br>MSA | 2016-07-11 22:37:26 | 2016-07-11 22:38:10 | IP Address 100.65,96.31 is now reachable from MSA<br>PING Status : OK                                                                                                    |   |
|       | Jpdate UTM                               | 2016-07-11 22:38:10 | 2016-07-11 22:38:39 | Ports updated successfully on Fortigate Device 724,                                                                                                    |   |

47

s Global ICT Partner Innovative. Reliable. Seamless.

手順 ⑨-2 M-FWの 設定 (ルーティングの設定)

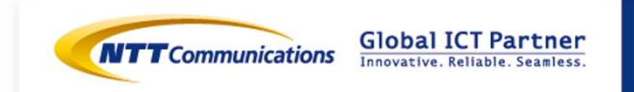

Copyright © NTT Communications Corporation. All right reserved.

48

ルーティングの設定は下記をご覧ください。

https://sdpf.ntt.com/services/docs/network-based-

security/tutorials/rsts/security/operation/managed\_firewall\_utm\_v2/4210\_routing\_single .html

#### SDPFポータルからアクセス

ワークスペースを選択後、Smart Data Platform ポータルのダッシュボード画面、またはダッ シュボード⇒ワークスペース一覧画面の『サービスメニュー』をクリックします。

| ● 50Tet > ● 50Tet > ● 9-ビスメニュー 単リクエ                      | ▲ mes-owner/01<br>エスト ● サポート ◇ 笹環者メニュー                                                                                                    |                                                                                                    |                                                                                       |
|----------------------------------------------------------|----------------------------------------------------------------------------------------------------|----------------------------------------------------------------------------------------------------|---------------------------------------------------------------------------------------|
| 在のワークスペース                                                | ワークスペース切り替え                                                                                                    |                                                                                                    |                                                                                       |
| SOTest                                                   |                                                                                                    |                                                                                                    |                                                                                       |
| DD W50000720654 ジョビー                                     | wikiww 🕲 SOTest 🗦 😏 ザービスメニュー                                                                                                    |                                                                                                    | ▲ リクエスト ● サポート ☆ 管理者メ                                                                 |
|                                                          | 入力してください                                                                                                    |                                                                                                    | 8 各サービスの説明書                                                                           |
| ●利用可能なサービスを見る                                            | -ワーク                                                                                                    |                                                                                                    |                                                                                       |
| 『ネットワーク』⇒『クラウド/サーバー                                      | <ul> <li>         田田稼裕/職務サービス         <ul> <li>Flexible InterConnect</li> <li>Global Flexible InterConnect</li> <li>グラウド/サーバー インターネット接触サートウェイ</li> <li>グラウド/サーバー 石ンターネット接触サートウェイ</li> <li>グラウド/サーバー 日のクーション接触</li> <li>グラウド/サーバー ラナント規模</li> <li>グラウド/サーバー テナント規模</li> <li>グラウド/サーバー テナント規模</li> <li>グラウド/サーバー SD-Exchange Amazon Web Services<br/>接続</li> <li>グラウド/サーバー SD-Exchange Google Cloud Platform<br/>現候</li> <li>グラウド/サーバー SD-Exchange Microsoft Azure提載</li> </ul> </li> </ul> | インターネット/配達サービス<br>- Super OCN Flexible Connect<br>- DNS<br>- Xiamai FastDNS<br>- Akamai Global Server Load Balance<br>- Distributed Secure Internet GateWay | クラウド/サーバー ローカルネットワーク<br>- ロジカルネットワーク<br>- 共通編第サートウェイ<br>- ロードバランサー<br>- マネージドロードバランサー |
| ネットワークセキュリティ』の<br>Managed Firewallをクリックします。              | クラウド/サーバー ネットワークセキュリティ<br>- ファイアウォール<br>- Managed Firewall<br>- Managed UTM<br>- Managed WAF                                                                                                    | リモートアクセス<br>- Flexible Remote Access                                                                                                    | SD-WAN  - Software-Defined Network Service                                            |
| abt © NTT Communications Corporation. All right reserved | -                                                                                                    | <b>NTT</b> Com                                                                                                    | munications Global IC                                                                 |

Managed Firewall(Version2)の「Operation」をクリックしてください。

#### Managed Firewall Operation Order Managed UTM Order Operation Managed WAF Network-based Security Managed Firewall(Version2) Order Operation Managed UTM(Version2) Order Operation Managed WAF(Version2) Managed Anti-Virus Order Operation Host-based Security Managed Virtual Patch Managed Host-based Security Package

#### **Security Menu**

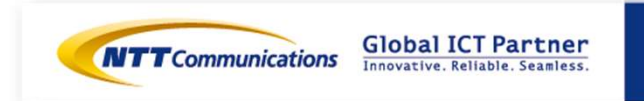

#### 「デバイス」からいずれかのデバイスを右クリックします。

| デバイス      | ログ&レポート | サービス    | カスタマープロファイル  | チケット管理 |
|-----------|---------|---------|--------------|--------|
| バイス       |         |         | オールフィルター 🔻 並 | び替え 🔻  |
|           |         |         |              |        |
| ステータデバイス名 | HAペア    | HAステータス | 領域           |        |

#### 画面右側の「コンフィグ」をクリックします。

| デバイス                 | ログ&レポート | サービス | カスタマープロファイル | チケット管理 |
|----------------------|---------|------|-------------|--------|
| FW/UTM               |         |      | 概説 詳細 コン    | ワィグ ログ |
| デバイス / <b>FW/UTM</b> |         |      |             |        |
| CNINDHAJ             |         |      |             |        |

#### 画面左側のオブジェクト画面から Routing をクリックします。 オブジェクト ・ Networking ・ Routing

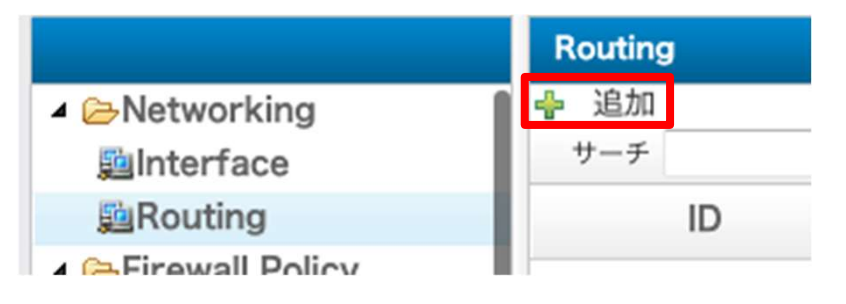

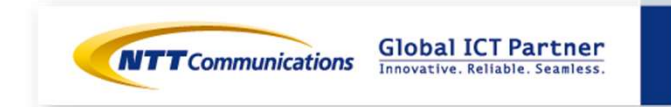

設定値を入力して、[保存]をクリックします WebServer宛て通信の入力値は下記になります。

| オブジェクト         |                                | ×       |
|----------------|--------------------------------|---------|
| - B            |                                |         |
| ID             | 1<br>MobSonvor痴の通信             |         |
| Destination IP | 0.0.0.0 WebServer死的通信          |         |
| Subnet Mask    | 0.0.0.0 送信先Gateway address(LBO | D上側VIP) |
| Gateway        | 192.168.10.251                 |         |
| Interface      | port4 送信牛Port                  |         |
| Comment        |                                |         |
|                |                                |         |

#### Internet GW(デフォルトゲートウェイ)宛て通信の入力値は、下記になります。

| オブジェクト            |                                       |            |             |          | ×       |            |
|-------------------|---------------------------------------|------------|-------------|----------|---------|------------|
| _ <u>₽</u>        |                                       |            |             |          |         |            |
| ID                | 1                                     |            |             |          |         |            |
| Destination IP    | 0.0.0.0                               |            |             |          |         |            |
| Subnet Mask       | 0.0.0.0                               |            |             |          |         |            |
| Gateway           | 153.xxx.xxx.252                       | Internet ( | GW(デフォルトゲート | ウェイ)のVIP |         |            |
| Interface         | Port4                                 |            |             |          |         |            |
| Comment           |                                       | 送信先Port    |             |          |         |            |
|                   |                                       |            |             |          | キャンセル保存 | er<br>ess. |
| Copyright © NTT C | Communications Corporation. All right | reserved.  | 52          |          |         |            |
|                   |                                       |            |             |          |         |            |

キャンセル

設定値を入力して、[保存]をクリックします VPN-GW先サーバーセグメント宛て通信の入力値は下記になります。

|                |                                                      | ×                                                                                        |
|----------------|------------------------------------------------------|------------------------------------------------------------------------------------------|
|                |                                                      |                                                                                          |
| 1              | VPN-GW先サーバーセグメント宛の通信                                 |                                                                                          |
| 172.16.20.0    |                                                      |                                                                                          |
| 0.0.0.0        |                                                      |                                                                                          |
| 192.168.30.252 | 送信元アトレス(VPN-GWのVIP)                                  |                                                                                          |
| Port6          |                                                      |                                                                                          |
|                | 送信尤POrt                                              |                                                                                          |
|                | 1<br>172.16.20.0<br>0.0.0<br>192.168.30.252<br>Port6 | 1<br>VPN-GW先サーバーセグメント宛の通信<br>172.16.20.0<br>0.0.00<br>192.168.30.252<br>Fort6<br>送信先Port |

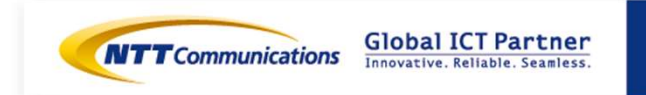

キャンセノ

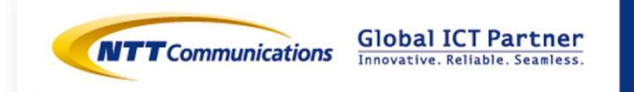

Copyright © NTT Communications Corporation. All right reserved.

54

Destination NATの設定は下記をご覧ください。。 https://sdpf.ntt.com/services/docs/network-basedsecurity/tutorials/rsts/security/operation/managed\_firewall\_utm\_v2/4330\_destination\_n at.html

#### SDPFポータルからアクセス

ワークスペースを選択後、Smart Data Platform ポータルのダッシュボード画面、またはダッシュボード⇒ワークスペース一覧画面の『サービスメニュー』をクリックします。

| SOTest                   |                                           |                                                |                                                      |
|--------------------------|-------------------------------------------|------------------------------------------------|------------------------------------------------------|
| ID   ws0000720854 &コピー   |                                           |                                                |                                                      |
| 洋細 アクセス種の福集              | nunications 🔘 SOTest 🗦 😔 🕁-               | EZADa-                                         | ▲ リクエスト ● サポート 🔷 首項                                  |
|                          | 入力してください                                  |                                                | 8 各サービスの説明書                                          |
| ● 利用可能なサービスを見る           | 57-2                                      |                                                |                                                      |
|                          | 相互接続/間速サービス                               | インターネット/間達サービス                                 | クラウド/サーバー ローカルネットワーク                                 |
|                          | Flexible InterConnect                     | <ul> <li>Super OCN Flexible Connect</li> </ul> | - ロジカルネットワーク                                         |
|                          | Global Flexible InterConnect              | - DNS                                          | 共通開館ゲートウェイ                                           |
|                          | <ul> <li>クラウド/サーバー VPN接続ゲートウェイ</li> </ul> | <ul> <li>Akamai FastDNS</li> </ul>             | - ロードバランサー                                           |
|                          | クラウド/サーバー インターネット接続ケー                     | トウェイ - Akamai Global Server Load Balance       | - マネージドロードバランサー                                      |
|                          | - クラウド/サーバー Flexible InterConnects        | 製造ゲートウェイ Distributed Secure Internet GateWay   |                                                      |
|                          | クラウド/サーバー コロケーション接続                       |                                                |                                                      |
|                          | - クラウド/サーバー リージョン間接続                      |                                                |                                                      |
|                          | クラウド/サーバー デナント閣接続                         |                                                |                                                      |
|                          | - クラウド/サーバー Enterprise Cloud 1.0H         | 暁                                              |                                                      |
|                          | = クラウド/サーバー SD-Exchange Amazon<br>接続      | Web Services                                   |                                                      |
|                          | クラウド/サーバー SD-Exchange Google              | Cloud Platform                                 |                                                      |
|                          | 現代                                        |                                                |                                                      |
| 『イツトワーク』⇒『クフワト/サー        | - クラウド/サーバー SD-Exchange Microso           | ft Azure接機                                     |                                                      |
|                          | クラウド/サーバー ネットワークセキュリティ                    | リモートアクセス                                       | SD-WAN                                               |
| イツトワークセキュリティ』の           | 7-774-1                                   | Enville Demote Assess                          | Software Defined Network Can in                      |
|                          | Managed Erevall                           | Flexible Remote Access                         | <ul> <li>Software-Defined Network Service</li> </ul> |
| Manaded Firewallをクリックしま。 | 9 o Managed UTM                           |                                                |                                                      |
|                          | Managed WAF                               |                                                |                                                      |
|                          | - complete the                            |                                                |                                                      |
|                          |                                           |                                                |                                                      |
|                          |                                           |                                                |                                                      |
|                          |                                           |                                                |                                                      |
|                          |                                           |                                                | Clobal ICT Day                                       |

#### Managed Firewall(Version2)の「Operation」をクリックしてください。 Security Menu

|                        | Managed Firewall<br>Managed UTM                                                    | Order | Operation |
|------------------------|------------------------------------------------------------------------------------|-------|-----------|
|                        | Managed WAF                                                                        | Order | Operation |
| Network-based Security | Managed Firewall(Version2)<br>Managed UTM(Version2)                                | Order | Operation |
|                        | Managed WAF(Version2)                                                              | Order | Operation |
| Host-based Security    | Managed Anti-Virus<br>Managed Virtual Patch<br>Managed Host-based Security Package | Order | Operation |

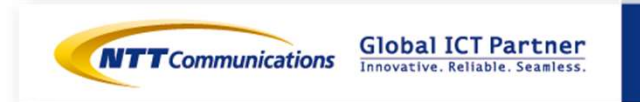

#### 「デバイス」からいずれかのデバイスを右クリックします。

| デバイス                | ログ&レポート | サービス    | カスタマープロファイル | チケット管理 |
|---------------------|---------|---------|-------------|--------|
| バイス                 |         |         | オールフィルター・   | 並び替え 🔻 |
|                     |         |         |             |        |
| ステータ <i>:デバイス</i> 名 | HAベア    | HAステータス | 領域          |        |

#### 画面右側の「コンフィグ」をクリックします。

| デバイス                 | ログ&レポート | サービス | カスタマープロファイル | チケット管理  |
|----------------------|---------|------|-------------|---------|
| FW/UTM               |         |      | 概説 詳細 그     | ンフィグ ログ |
| デバイス / <b>FW/UTM</b> |         |      |             |         |
| CNIMDHET             |         |      |             |         |

画面左側のオブジェクト画面から Destination NAT をクリックします。
 オブジェクト ・ NAT Object ・ Destination NAT
 画面右側の Destination NAT 画面で [追加] をクリックします。

|      |                                                         | Destinatio            | n NAT             |    |  |                                       |
|------|---------------------------------------------------------|-----------------------|-------------------|----|--|---------------------------------------|
|      | Firewall Policy                                         | 骨 追加<br>サーチ           |                   |    |  |                                       |
|      | Address Object                                          | NAT Nan               | e External IP … N |    |  |                                       |
|      | <ul> <li>NAT Object</li> <li>Destination NAT</li> </ul> |                       |                   |    |  | Clobal ICT Pa                         |
|      |                                                         |                       |                   |    |  | GIODALICI PA<br>Innovative. Reliable. |
| Сору | right © NTT Communications Corporat                     | ion. All right reserv | ed.               | 57 |  |                                       |

設定値を入力して、 [保存] をクリックします。

外部セグメント(Port4)の80番ポートのDNATの入力値は下記になります。

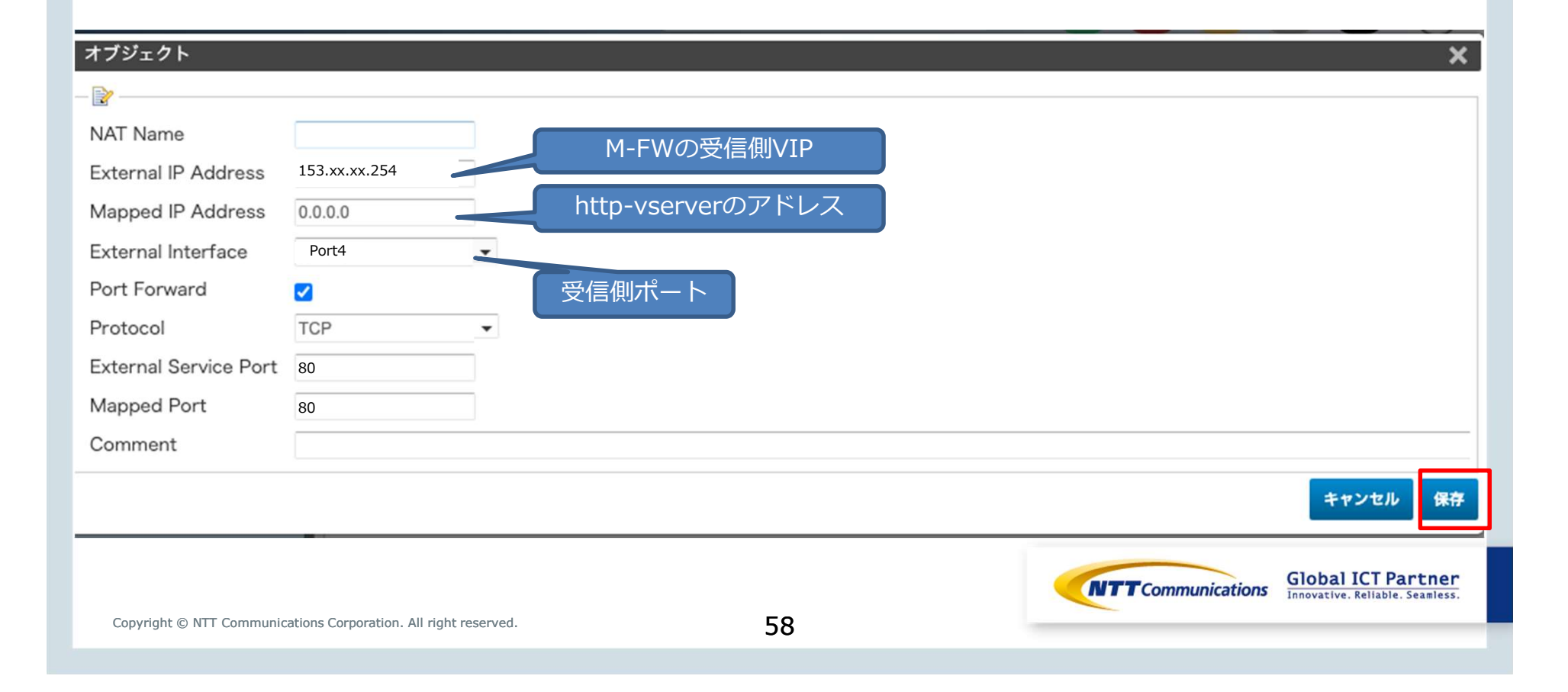

設定値を入力して、 [保存] をクリックします。

外部セグメント(Port4)の443番ポートのDNATの入力値は下記になります。

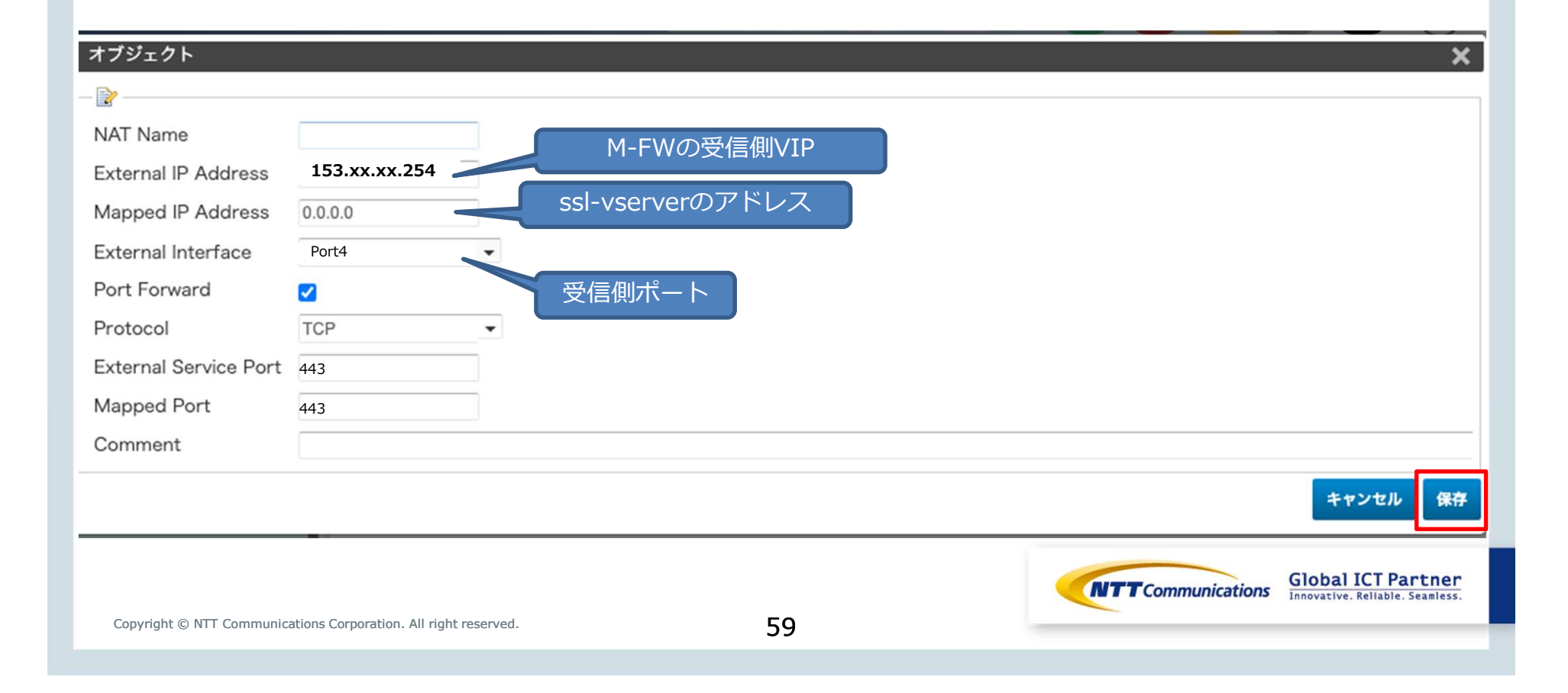

設定値を入力して、 [保存] をクリックします。

VPN-GWセグメント(Port6)の80番ポートのDNATの入力値は下記になります。

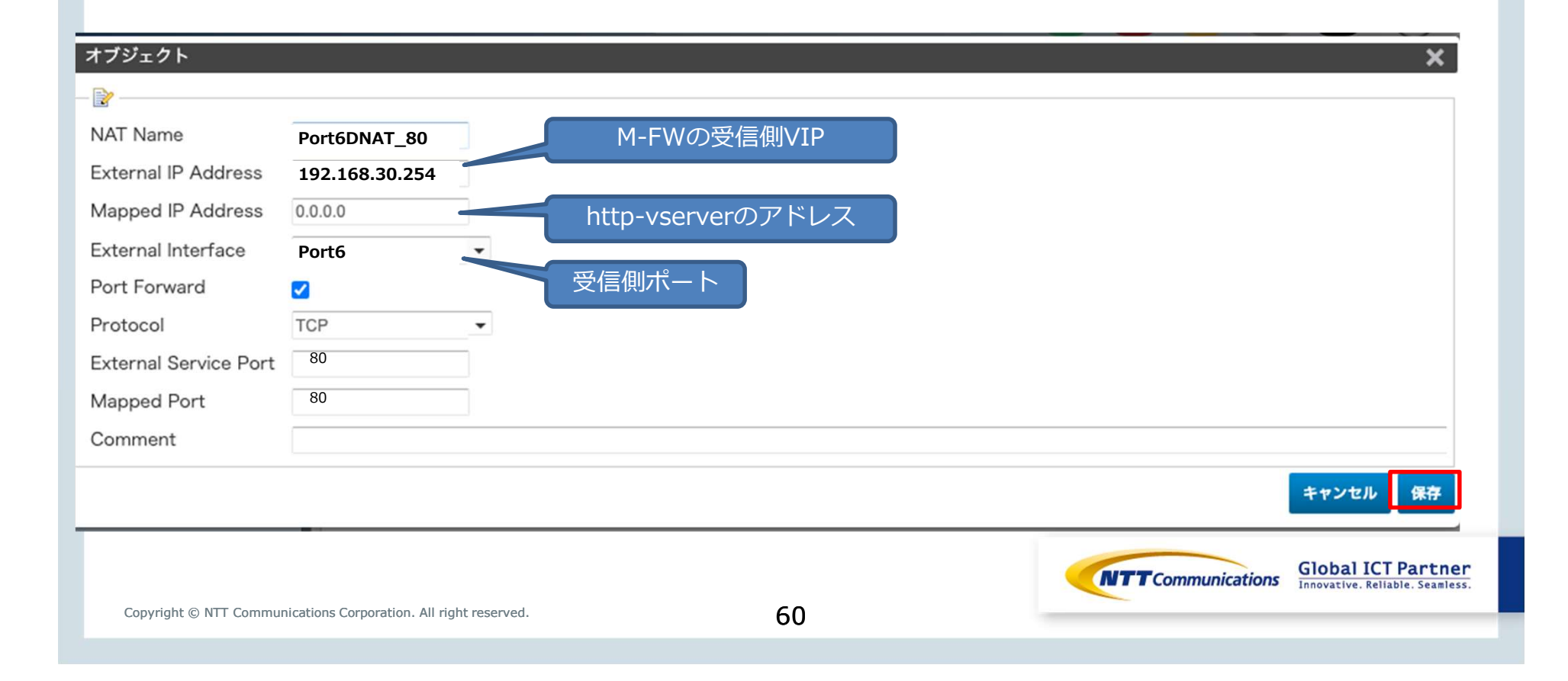

設定値を入力して、 [保存] をクリックします。

VPN-GWセグメント(Port6)の443番ポートのDNATの入力値は下記になります。

| オブジェクト                 |                                         |                         | ×                                                     |
|------------------------|-----------------------------------------|-------------------------|-------------------------------------------------------|
|                        |                                         |                         |                                                       |
| NAT Name               | Port6DNAT_443                           | M-FWの受信側VIP             |                                                       |
| External IP Address    | 192.168.30.254                          |                         |                                                       |
| Mapped IP Address      | 0.0.0.0                                 | ssi-vserverのアトレス        |                                                       |
| External Interface     | Port6                                   |                         |                                                       |
| Port Forward           |                                         | 受信側ポート                  |                                                       |
| Protocol               | TCP                                     |                         |                                                       |
| External Service Port  | 443                                     |                         |                                                       |
| Mapped Port            | 443                                     |                         |                                                       |
| Comment                |                                         |                         |                                                       |
|                        |                                         |                         | キャンセル 保存                                              |
| 「変更の保存<br>デバイスからのF     | 字」をクリックして<br>潮 変更の保存 変更                 | て、設定をデバイスへ適用します。<br>の%変 |                                                       |
| Copyright © NTT Commun | ications Corporation. All right reserve | <sup></sup>             | Global ICT Partner<br>Innovative. Reliable. Seamless. |

手順 ⑨-4 M-FWの 設定 (ファイアウォールポリシーの設 定)

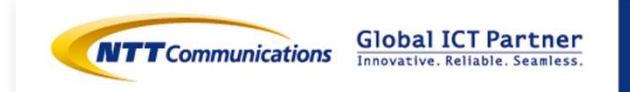

ファイアウォールポリシーの設定は下記をご覧ください。 <u>https://sdpf.ntt.com/services/docs/network-based-</u> <u>security/tutorials/rsts/security/operation/managed\_firewall\_utm\_v2/4500\_firewall\_policy.</u> html

#### SDPFポータルからアクセス

ワークスペースを選択後、Smart Data Platform ポータルのダッシュボード画面、またはダッシュ ボード⇒ワークスペース一覧画面の『サービスメニュー』をクリックします。

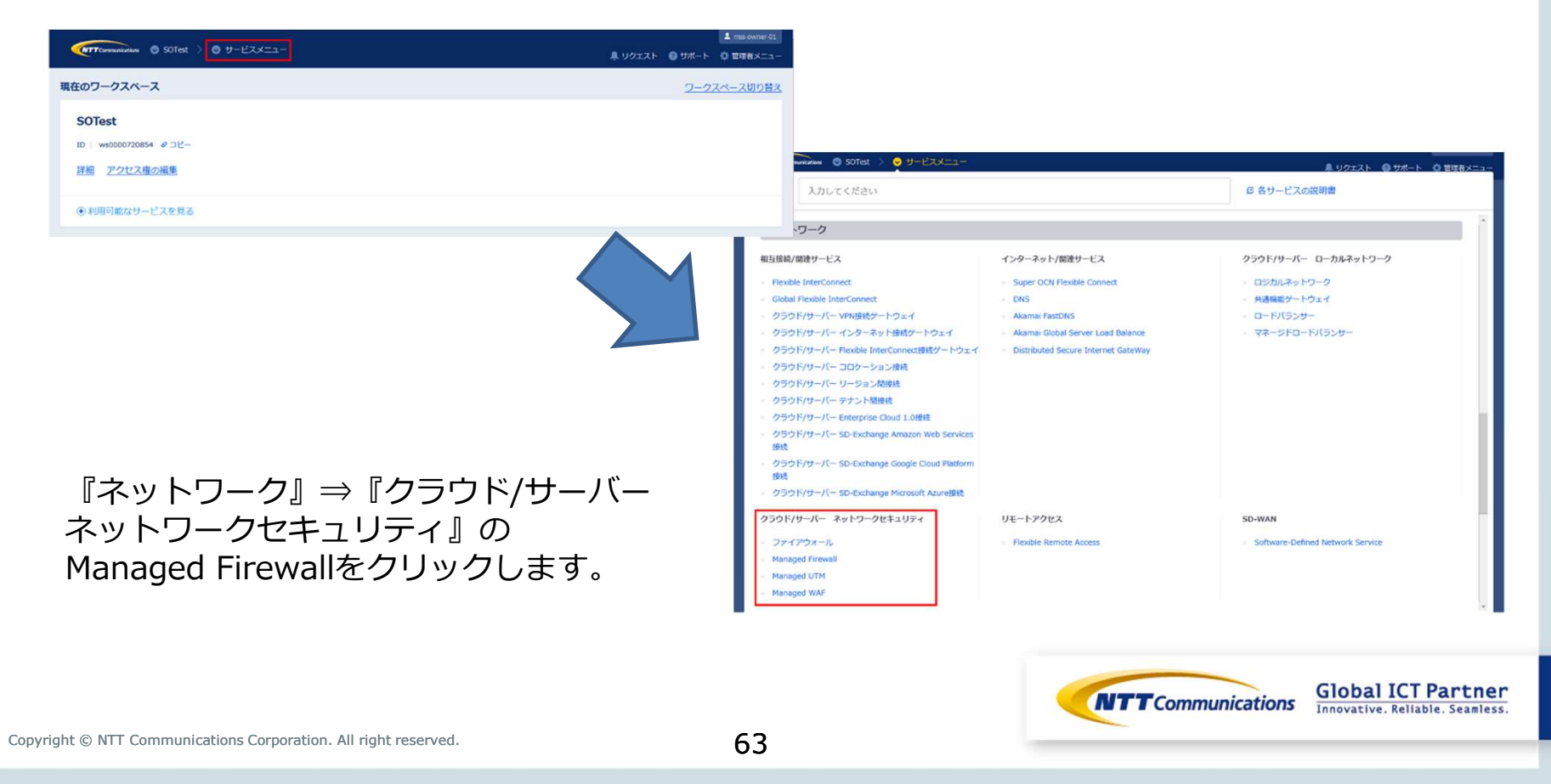

#### Managed Firewall(Version2)の「Operation」をクリックしてください。 Security Menu

|                        | Managed Firewall<br>Managed UTM                                                    | Order | Operation |
|------------------------|------------------------------------------------------------------------------------|-------|-----------|
|                        | Managed WAF                                                                        | Order | Operation |
| Network-based Security | Managed Firewall(Version2)<br>Managed UTM(Version2)                                | Order | Operation |
|                        | Managed WAF(Version2)                                                              | Order | Operation |
| Host-based Security    | Managed Anti-Virus<br>Managed Virtual Patch<br>Managed Host-based Security Package | Order | Operation |

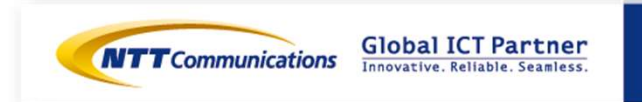

#### 「デバイス」からいずれかのデバイスを右クリックします。

| デバイス       | ログ&レポート | サービス    | カスタマープロファイル | チケット管理 |
|------------|---------|---------|-------------|--------|
| バイス        |         |         | オールフィルター・   | 並び替え ▼ |
|            |         |         |             |        |
| ステータ:デバイス名 | HAベア    | HAステータス | 領域          |        |

#### 画面右側の「コンフィグ」をクリックします。

| デバイス                 | ログ&レポート | サービス | カスタマープロファ | イル チケット管理 |
|----------------------|---------|------|-----------|-----------|
| FW/UTM               |         |      | 概説 詳細     | コンフィグ ログ  |
| デバイス / <b>FW/UTM</b> |         |      |           |           |
| CNIMD/J=7            |         |      |           |           |

画面左側のオブジェクト画面から Firewall Policy をクリックします。
 オブジェクト ・ Firewall Policy ・ Firewall Policy
 画面右側の Firewall Policy 画面で [追加] をクリックします。

| Fire | wall Policy             |                                         |
|------|-------------------------|-----------------------------------------|
| 🕂 追  | 加                       | _                                       |
| サー   | チ                       |                                         |
| ID   | E                       |                                         |
|      |                         |                                         |
|      |                         |                                         |
|      |                         |                                         |
|      | Firev<br>学道<br>サー<br>ID | Firewall Policy<br>・ 追加<br>サーチ<br>ID E… |

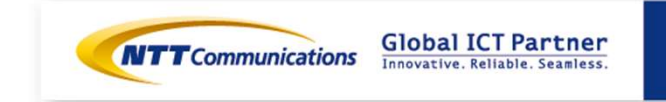

65

設定値を入力して、 [保存] をクリックします。

外部セグメント(Port4)の入力値は下記になります。 153.xx.xx.254の80番ポートへのアクセスの場合、172.16.100.100にDestination NATおよび ACL設定するポリシー

| ID 1<br>Move rule<br>Enable ☑<br>Source<br>Incoming Interface Port4<br>Source Address all                            |            |                                                |
|----------------------------------------------------------------------------------------------------|------------|------------------------------------------------|
| ID 1<br>Move rule<br>Enable で<br>Source<br>Incoming Interface Port4<br>Source Address all くど信元アドレス                   |            |                                                |
| Move rule<br>No Move before OMove after<br>Enable マ<br>Source Incoming Interface Port4<br>Source Address all ど信元アドレス |            |                                                |
| Enable マ<br>Source Incoming Interface Port4<br>Source Address all ・送信元アドレス                                           |            |                                                |
| Enable 受信側ポート<br>Source Address all 送信元アドレス<br>Source Address all                                                    |            |                                                |
| Source Incoming Interface Port4 Source Address all ・ 送信元アドレス                                                         |            |                                                |
| Incoming Interface Port4<br>Source Address all ・送信元アドレス                                                              |            |                                                |
| Source Address all 送信元アドレス                                                                                           |            |                                                |
| Pestination                                                                                                    |            |                                                |
| 2 Destination                                                                                                    |            |                                                |
|                                                                                                    |            |                                                |
| Outgoing Interface Port5 达信则八一下                                                                                      |            |                                                |
| Destination Address Type                                                                                             |            |                                                |
| Destination NAT Port4DNAT 80                                                                                         |            |                                                |
| DNAT用に作成したオブジェクト                                                                                                    |            |                                                |
|                                                                                                    |            |                                                |
| Service HTTP -                                                                                                    |            |                                                |
| Action ACCEPT -                                                                                                    |            |                                                |
| NAT 🗌                                                                                                    |            |                                                |
| Log Disable 🔹                                                                                                    |            |                                                |
| Comment                                                                                                    |            |                                                |
|                                                                                                    |            |                                                |
|                                                                                                    | キャンセル 保存 3 | IODAI ICT Partne<br>novative. Reliable. Seamle |
| ommunications Corporation. All right reserved.                                                                       | 1          |                                                |

設定値を入力して、 [保存] をクリックします。

外部セグメント(Port4)の入力値は下記になります。 153.xx.xx.254の443番ポートへのアクセスの場合、172.16.100.200にDestination NATおよび ACL設定するポリシー

| ID          | 1             |             |          |      |            |       |      |     |  |  |
|-------------|---------------|-------------|----------|------|------------|-------|------|-----|--|--|
| Move rule   | No Move       |             | ⊖Move be | fore | ⊖Move      | after |      |     |  |  |
| Enable      |               |             |          |      | 0          |       |      |     |  |  |
| Source      |               |             |          | 受信俱  | ポート        |       |      |     |  |  |
| Incoming Ir | terface Port4 |             | •        |      |            |       |      |     |  |  |
| Source Ade  | dress all     |             | •        | 送信元  | ェ<br>アドレフ  | ζ     |      |     |  |  |
| Destinat    | on            |             | ~        |      |            |       |      |     |  |  |
| Outgoing Ir | nterface      | Port5       |          | 送信俱  | ポート        |       |      |     |  |  |
| Destination | Address Type  | <u></u>     |          | -    |            |       |      |     |  |  |
| Destination | NAT           | O Address ( |          |      | NAI Object |       |      |     |  |  |
| Destination | NAI .         | PUIL4DIN    | A1_443   |      | DNAT月      | ]に作成し | たオブジ | エクト |  |  |
| Sanvisa     | LITTOC        |             |          |      |            |       |      |     |  |  |
| Action      | ACCEPT        |             |          |      |            |       |      |     |  |  |
| NAT         |               | •           |          |      |            |       |      |     |  |  |
| Log         | Disable       | -           |          |      |            |       |      |     |  |  |
| Comment     |               |             |          |      |            |       |      |     |  |  |
|             |               |             |          |      |            |       |      |     |  |  |

設定値を入力して、 [保存] をクリックします。

VPN-GWセグメント(Port6)の入力値は下記になります。 192.168.30.254の80番ポートへのアクセスの場合、172.16.100.100にDestination NATおよび ACL設定するポリシー

|             | <b>۲</b> ۲                         |
|-------------|------------------------------------|
|             |                                    |
| ID          | 1                                  |
| Move rule   | No Move O Move before O Move after |
| Enable      |                                    |
| Source      | 、 受信側ボート                           |
| Incoming    | Interface Port6                    |
| Source A    | all → 送信元アドレス                      |
| En.         |                                    |
| Destin      | ation                              |
| Outgoing    | Interface Port5 达信他///一下           |
| Destination | on Address Type                    |
| Destinatio  | on NAT Port6DNAT_80                |
|             | DNAT用に作成したオフジェクト                   |
| Service     |                                    |
| Service     |                                    |
| Action      | ACCEPT                             |
| NAT         |                                    |
|             | Disable -                          |
| Log         |                                    |

設定値を入力して、 [保存] をクリックします。

VPN-GWセグメント(Port6)の入力値は下記になります。 192.168.30.254の443番ポートへのアクセスの場合、172.16.100.200にDestination NATおよび ACL設定するポリシー

| ID          | 1            |              |               |            |        |   |         |           |
|-------------|--------------|--------------|---------------|------------|--------|---|---------|-----------|
| Move rule   | No Move      | C            | ) Move before | ⊖ Move a   | fter   |   |         |           |
| Enable      |              |              |               |            |        |   |         |           |
| Source      |              |              | 受信            | 『側ポート      |        |   |         |           |
| Incoming Ir | nterface Pc  | ort6         |               |            |        |   |         |           |
| Source Ade  | dress all    |              | • 送信          | 言元アドレス     |        |   |         |           |
| Destinat    | on           |              |               |            |        |   |         |           |
| Outgoing Ir | nterface     | Port5        | 送信            | 『側ポート      |        |   |         |           |
| Destination | Address Type | Address Obie | ct            | NAT Object | ,      |   |         |           |
| Destination | NAT          | Port6DNAT_   | 443           | DNIAT      |        | L |         |           |
| - 🕞         |              |              |               |            | に作成したノ |   |         |           |
| Service     | HTTPS        | -            |               |            |        |   |         |           |
| Action      | ACCEPT       | -            |               |            |        |   |         |           |
| NAT         |              |              |               |            |        |   |         |           |
| Log         | Disable      | -            |               |            |        |   |         |           |
| Comment     |              |              |               |            |        |   |         |           |
|             |              |              |               |            |        |   | キャンセル(保 | Jiobal IC |

「変更の保存」をクリックして、設定をデバイスへ適用します。

デバイスからの同期 変更の保存 変更の破棄

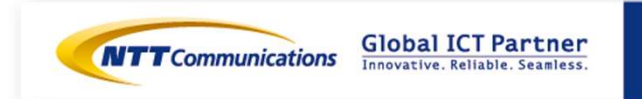

手順⑪-1 LBの設定 (インターフェースの設定)

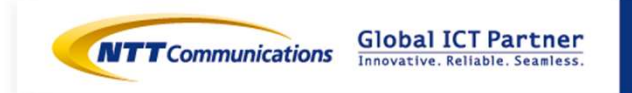

Copyright © NTT Communications Corporation. All right reserved.

71

#### 手順⑪-1 LBの設定 (インターフェースの設定)

下記リンクを参照の上、LBへロジカルネットワークの接続をお願いいたします。 https://ecl.ntt.com/documents/tutorials/rsts/LoadBalancer/instance/setting.html コントロールパネル画面にログイン後、「ネットワーク」、「ロードバランサー」をクリックし、 対象のロードバランサーを選択ください。 その後「ロードバランサーインターフェース」タブを選択ください。

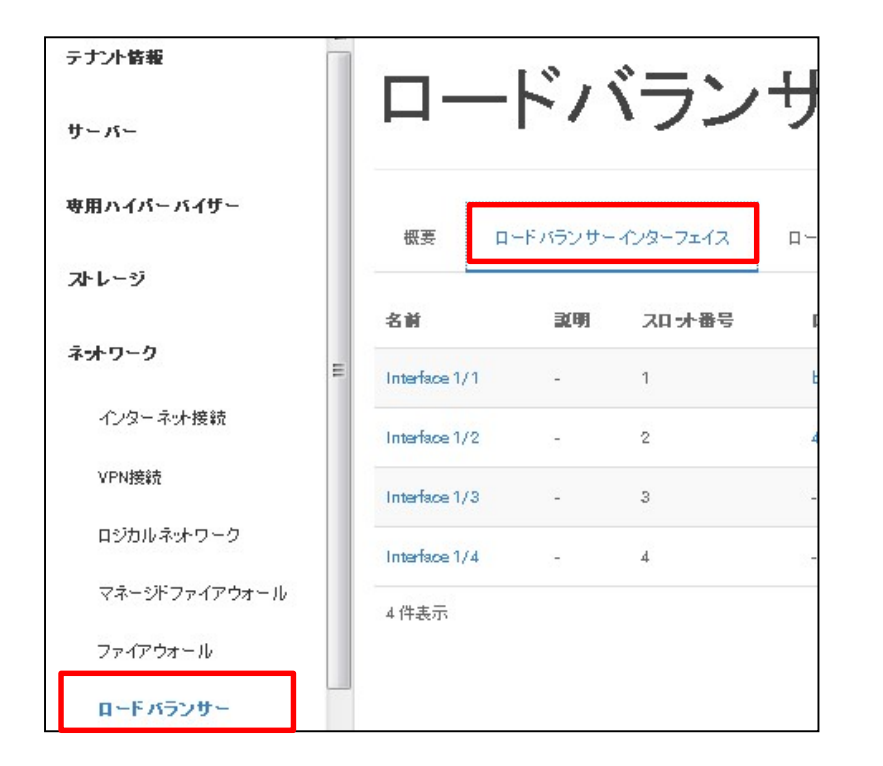

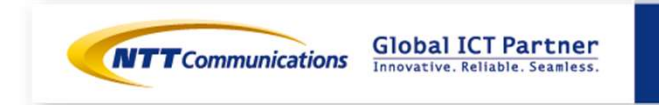
#### 手順⑩-1 LBの設定 (インターフェースの設定)

#### 対象のインターフェースから、「ロジカルネットワークの接続」をクリック。

| Interface 1/1 | -               | 1 | b7D2caDfec95-4fD1-862c-b3984b9398a5  | 192.168.11.249 | -  | 稼働中 | ロードパラン                       | サーインターフェイスの編集 🔻 |
|---------------|-----------------|---|--------------------------------------|----------------|----|-----|------------------------------|-----------------|
| Interface 1/2 | 3. <del>-</del> | 2 | 4121D765-7f18-456d-a1De-Dd1D7a2Dd1c2 | 172.16.10.249  | -  | 稼働中 | ロードパラン                       | サーインターフェイスの編集 💌 |
| Interface 1/3 | -               | з | -                                    | -              | 7. | 停止中 | ロードバラン                       | サーインターフェイスの編集 💌 |
| Interface 1/4 | 3 <del>4</del>  | 4 |                                      | -1             | -  | 停止中 | <b>д−</b> К и <del>5</del> 0 | ロジカルネットワークの接続   |
|               |                 |   |                                      |                |    |     |                              | ロジカルネットワークの切断   |
| 4件表示          |                 |   |                                      |                |    |     |                              | VRRP用通信設定の登録    |
|               |                 |   |                                      |                |    |     |                              | VRRP用通信設定の解除    |

「ロジカルネットワーク」にM-WFセグメントを選択、「IPアドレス」にインターフェースIPアド レスを入力。「ロジカルネットワークの接続」をクリック。(両方のLBに設定ください)

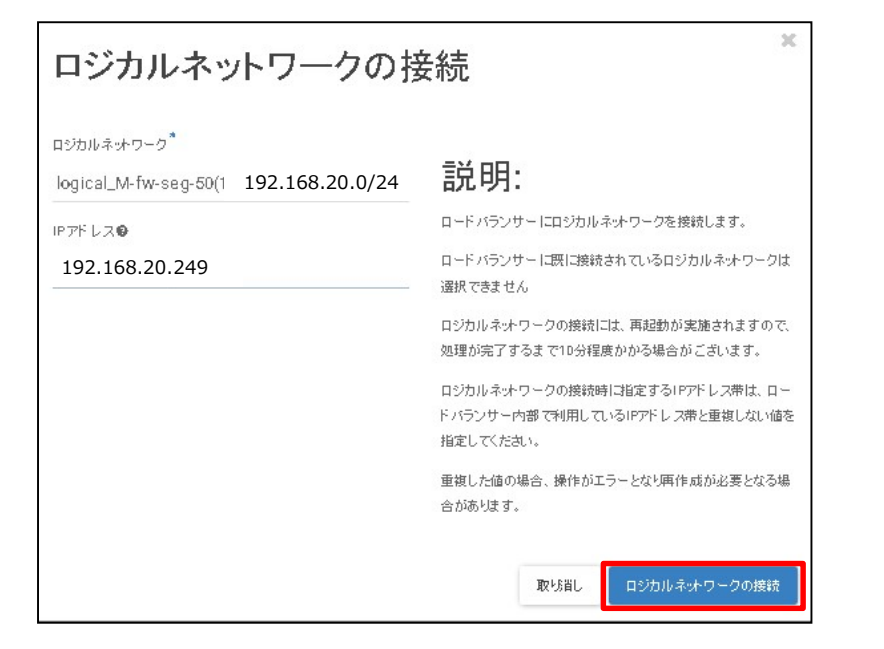

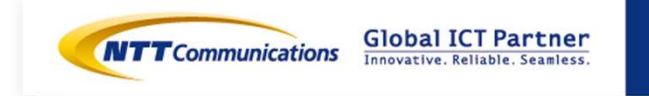

### 手順⑩-1 LBの設定 (インターフェースの設定)

VRRPの設定を行い、VRID(12)およびVIP(192.168.20.251)を設定ください。

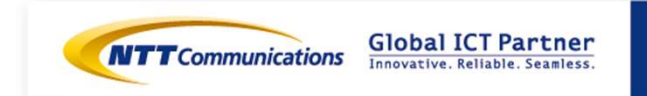

## 手順⑪ 疎通確認

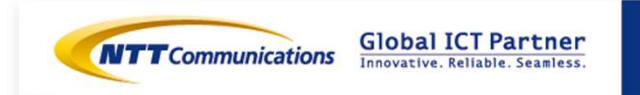

### 手順⑪ 疎通確認

お客様端末からhostsファイルを書き換え、M-FW経由の疎通確認を実施します。

Windowsの場合 C:¥Windows¥System32¥drivers¥etc¥hostsファイルを開き、以下を記載。

153.yyy.yyy.254 www.example.com

ブラウザから"WebサーバーのFQDN"へアクセスし、疎通に問題がないことを確認。 hostsファイルを再度開きコメントアウト。

#153.yyy.yyy.254 www.example.com

※社内網など、プロキシサーバーを経由した場合は正常に疎通確認ができない場合があります。 疎通確認はInternet環境に直接つながる端末でご確認ください。

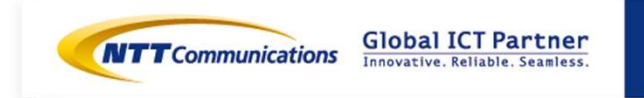

# 手順⑫ DNSサーバーの設定

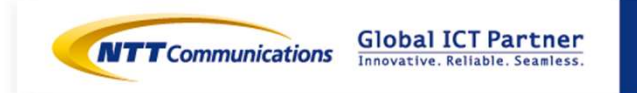

Copyright © NTT Communications Corporation. All right reserved.

77

### 手順⑫ DNSサーバーの設定

お客様管理のDNSサーバーのAレコードを、新しく用意したグローバルIPアドレスに書き換えくだ さい。

変更前

www.example.com 300 IN A 153.xxx.xxx.254

変更後

www.example.com 300 IN A 153.yyy.yyy.254

※DNS TTLの設定値により、伝搬に時間を要する場合がございます。 事前にTTLの値を小さく(300s)設定ください。

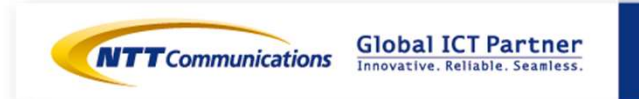

# 手順13 LBの設定 (デフォルトルート変更)

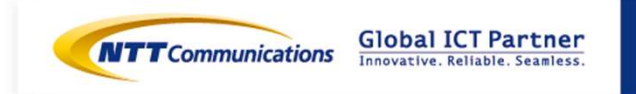

#### 手順⑬ LBの設定 (デフォルトルート変更)\_

ロードバランサーから該当ロードバランサーを選択し、「ロードバランサーの編集」を選択。

| 根要 | ロードバランサーインターフェイス | ロードバランサーシスログ転送設定 |
|----|------------------|------------------|
|    | ・<br>ドバランサーのキ    | 既要               |
| 情報 |                  |                  |

デフォルトゲートウェイをM-FW(Port5)のアドレスに変更し、「ロードバランサーの編集」を選択

| ロードバランサーの緑                                       | 褊集 |                        |          |          | ×     |
|--------------------------------------------------|----|------------------------|----------|----------|-------|
| 名前<br>Migration-LB<br>説明                         |    | <b>説明:</b><br>ロードバランサ・ | - の基本情報を | 指定します。   |       |
| ロード バランサーブラン<br>元の ブランを変更しない                     |    |                        |          |          |       |
| 利用可能なサブネナ 🌒<br>(05bacc55-994b) (192.168.11.0/24) |    |                        |          |          |       |
| デフォルトゲートウェイ <b>®</b><br>192.168.20⊉53            |    |                        |          |          |       |
|                                                  |    |                        | 取坊省し     | ロードバランサ・ | - の編集 |

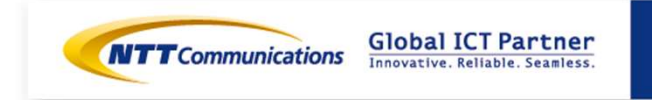

# 手順④ vFW利用環境の削除

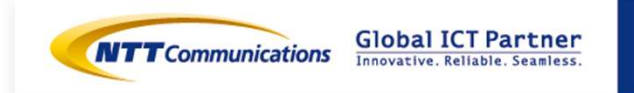

### 手順④ vFW利用環境の削除

vFWが利用しているロジカルネット―ワーク、VPN-GW、Internet-GWおよびvFWを削除ください。

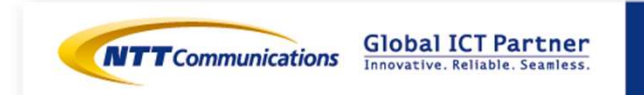